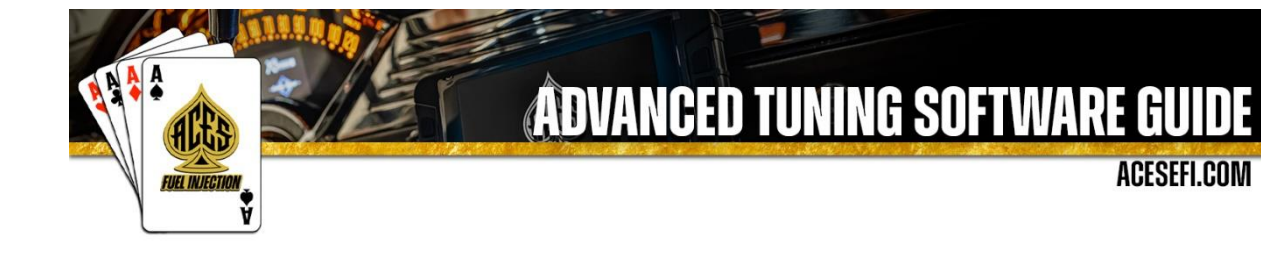

#### About

ACES Fuel Injection specializes in developing and manufacturing state-of-the-art performance-engine management systems and ignition components geared toward do-it-yourself automotive enthusiasts. Our company was founded on an electromechanical engineering background, and our talented staff always keeps a grip on the newest technology available. We use our expertise to guarantee top-notch quality components and constant innovation of new products and services for car and truck enthusiasts around the world.

Our greatest advantage is the overall simplicity of our products. From a painless installation to real-time tuning in just hours, our fuel injection systems offer a great advantage over the competition. Our JACKPOT<sup>™</sup> series GM LS EFI system features a built-in interface that allows users to have full control of the engine without the need of a PC. This allows you to install the system at home without the need of special tools or software. We also offer several other components to help seamlessly integrate our advanced technology into your LS-based vehicle.

Our craftsmanship and technology are built upon a foundation of extreme performance. With a history of producing winning results in a wide variety of applications, our pedigree offers proof of our commitment to attain the best results, wherever we compete. With more than 10 years of experience developing and designing high-performance products, ACES Fuel Injection has a product to fit your needs.

#### Mission

Research, innovate, and develop real, efficient, quality solutions, making engine management technology the key factor of success, and bring pride and satisfaction to customers by integrating them into the ACES Fuel Injection Team.

#### Vision

Become the world's leading company in engine management technology.

#### Values

Ethics, commitment, professionalism, teamwork, quality, pioneering spirit, creativity, continuous innovation, pursuit of results and customer satisfaction.

# **Table of Contents**

| 1.  | Overview1                                                                                        |
|-----|--------------------------------------------------------------------------------------------------|
| 2.  | Functional Architecture1                                                                         |
| 3.  | Software use1                                                                                    |
| 4 N | Nonitoring1                                                                                      |
|     | 4.1.1 showing monitored parameters in text1                                                      |
|     | 4.1.1.1 Real-time monitoring a certain set of parameters1                                        |
|     | 4.1.1.2 show/hide monitored items list3                                                          |
|     | 4.1.1.3 Independent floating window3                                                             |
|     | 4.1.2 showing monitored values in curve4                                                         |
|     | 4.1.2.1.Real-time monitoring of a certain parameter4                                             |
|     | 4.1.2.2 set up scale view of the curve6                                                          |
|     | 4.1.2.3 set up the type of curve6                                                                |
|     | 4.1.2.4 Independent suspension monitoring6                                                       |
|     | 4.1.3 Dashboard form monitoring7                                                                 |
|     | 4.1.3.1.Real-time monitoring of a certain parameter7                                             |
| 3-1 | .Dashboard settings                                                                              |
|     | 3-1-3. Select an option in the fourth column and modify the minimum value displayed on the       |
|     | dashboard (integer multiples of 10 are recommended)8                                             |
|     | 3-1-4. Select an option in the fifth column and modify the maximum value displayed on the        |
|     | dashboard (integer multiples of 10 are recommended)8                                             |
|     | 3-1-5. Select an option in the sixth column and modify the scale of the instrument panel scale8  |
|     | 3-2.Combo box settings8                                                                          |
|     | 3-2-1.Select the title input box in the middle to set the title of the combo box                 |
|     | 3-2-2. Check one of the monitoring parameters in the second column of the setting table below    |
|     | (check it to monitor the item, uncheck it to not monitor the item)9                              |
|     | 3-2-3. Double-click the third column of the setting table to enter the monitoring parameter      |
|     | selection interface. Select a parameter in the list box with the mouse, or enter the name of the |
|     | parameter you need to monitor in the input box to search.                                        |
|     | 4.1.3.2 Independent suspension monitoring9                                                       |
|     | 4.1.4.monitoring data record9                                                                    |
|     | 4.2.Calibration                                                                                  |
|     | 4.2.1 To write calibration data                                                                  |
|     | 4.2.1.1 To write value and state type calibration data11                                         |
|     | 4.2.1.2 Write PT type calibration data12                                                         |
|     | 4.2.1.3 Write 1D type calibration data13                                                         |
|     | 4.2.1.4 Write 2D type calibration data14                                                         |
|     | 4.2.1.5 Write all current parameter data                                                         |
|     | 4.2.2 read calibration data                                                                      |
|     | 4.2.2.1 Read calibration data of a certain group16                                               |
|     | 1) Click the calibration group name to expand, and click any parameter option to enter the       |

|     | calibration interface                                  | 16 |
|-----|--------------------------------------------------------|----|
|     | 4.2.2.2 Read the calibration data of a certain PT type | 16 |
|     | 4.2.2.4 Read calibration data of a certain 2D type     | 17 |
|     | 4.2.2.5.Read all calibration data in the product       | 17 |
|     | 4.2.4 Save calibration data:                           | 17 |
|     | 4.2.5 Import the calibration data                      |    |
| 4.3 | 3 Update software for controller                       | 19 |
|     |                                                        |    |

## 1. Overview

This software is designed to enable customers to quickly and conveniently monitor and calibrate various parameters of the product in real time.

# 2. Functional Architecture

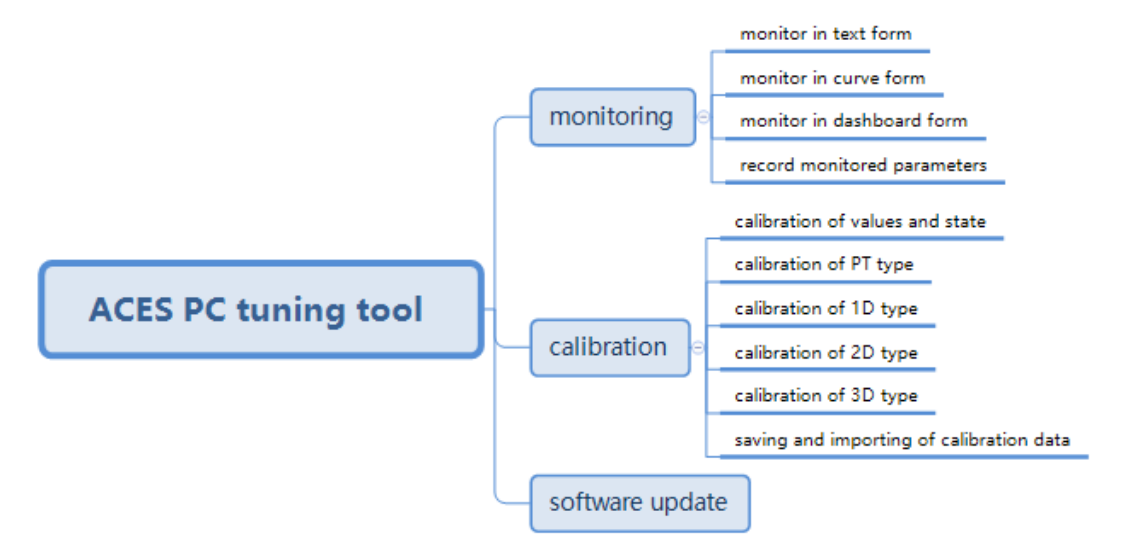

### 3. Software use

## **3.1 Monitoring**

Real-time monitoring of a certain parameter of the product.

- 3.1.1 showing monitored parameters in text
- 3.1.1.1 Real-time monitoring a certain set of parameters
- 1) Open the software, select the corresponding product and click "open".

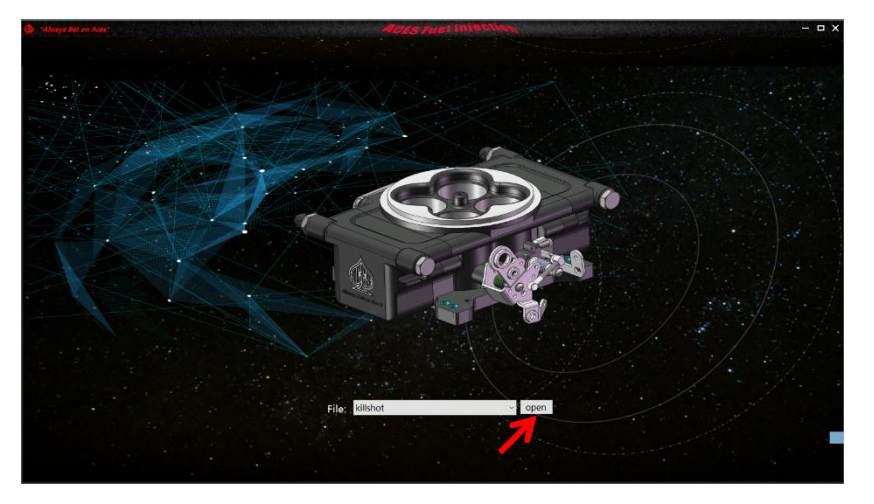

2) Different approaches to set up the monitored parameters for each window.

Approach One: Click """ to enter the setting interface to make selection.

Approach Two: Right-click each window and it will pops up the monitoring group for making selection.

| Serior Sten Time    |   |       | Sensor Error    | • | revel | ADC Sampling          | • | 100  |
|---------------------|---|-------|-----------------|---|-------|-----------------------|---|------|
| Engine stop time    | • |       | BAT Error Count | • | Count |                       | 0 | ADC  |
| Run Time            | 0 |       | IAT Free Count  | 0 | count |                       | 0 | ADC  |
| Rat Vol             | 0 | •     | ECT Error Count | 0 | count | ECT AD                | 0 | ADC  |
| ICT                 | 0 | DeaC  | TPS Error Count | 0 | count | BAR AD                | 0 | ADC  |
| BAP                 |   | Koa   | BAP Error Count |   | count | TPS AD                | 0 | ADC  |
| TPS                 | 0 | Deg   |                 |   |       | TPS RD AD             | 0 | ADC  |
| WB1 Vol             | 0 | v     |                 |   |       | PPS AD                | 0 | ADC  |
| TPS State           |   | OPEN  |                 |   |       | PPS RD AD             | 0 | ADC  |
| Key State           | 0 | OFF   |                 |   |       | TPS Zero              | 0 | ADC  |
| Engine State        |   | STOP  |                 |   |       |                       |   |      |
|                     |   |       |                 |   |       | ridie Target RPM      |   |      |
| RPM                 | ٥ | RPM   | Dec Flag        | ٥ | bool  | Idle Target RMP       | 0 | RPM  |
| Rev Count           | 0 | count | Coast Flag      | 0 | bool  | PID Target RMP        | 0 | RPM  |
| Idle Target RPM     |   | RPM   | Stop Time       |   |       | Idle Soft Target RPM  |   | RPM  |
| Start To Ilde RPM   |   | RPM   | Stop To Startup |   | val   | Soft Target Enable    |   | bool |
| Run Time            |   |       | Startup To Stop |   | val   | Soft Target Step Size |   | RPM  |
| Power On Time       |   |       | Startup To Idle |   | val   | Idle Base RPM         |   | RPM  |
| Start To Idle Timer |   | ms    | Idle To Startup |   | val   | BAT Add RPM           |   | RPM  |
| atore no nois miner |   |       |                 |   |       |                       |   |      |
| Engine State        |   | STOP  | Idle To Push    | • | Val   |                       |   |      |

3) After entering the setting interface, you can select different monitoring groups and also select different Unit type.

Monitoring groups: Up to six different groups can be monitored at the same time. Click "OK" to complete the setting up.

Unit: Imperial units or Metric units

| M SetGrou | p          |                   |    |
|-----------|------------|-------------------|----|
| Group     | GroupBox1: | ADC Sampling A    | ~  |
|           | GroupBox2: | Sensors B         | ~  |
|           | GroupBox3: | Sensors C         | ~  |
|           | GroupBox4: | Fuel Inj PW B     | ~  |
|           | GroupBox5: | Ignition Timing B | ~  |
|           | GroupBox6: | Push Bypass Air   | ~  |
| _ Unit -  |            |                   |    |
|           | Туре:      | Imperial          | ~  |
|           |            |                   | OK |

4) Connect one end of the USBCAN box to the product's wiring harness and the other end to USB port of computer. Turn the key to "ON", and click the "2" in the toolbar, wait for it to turn green "2" which means the connection is successful. If the pop-up window prompts that it fails, please check the USBCAN connection and installation of USBCAN driver (If it is connected, ignore this step).

Note: At the first connection, please be patient to wait for the calibration data of the controller to be uploaded first. A pop-up window will prompt no matter the connection succeeds or fails.

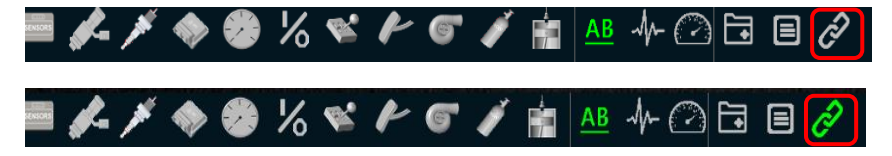

5) After successful connection, click ", and wait it to turn to become ", then real-time monitoring data will be displayed in the text box on the interface.

|       |                                                                                                    | Sensor Error                                                                                                    |                                                                                                    |                                                                                                    | ADC Sampling                                                                                                    |                                                                                                    |                                                                                                    |
|-------|----------------------------------------------------------------------------------------------------|----------------------------------------------------------------------------------------------------|----------------------------------------------------------------------------------------------------|----------------------------------------------------------------------------------------------------|----------------------------------------------------------------------------------------------------|----------------------------------------------------------------------------------------------------|----------------------------------------------------------------------------------------------------|
|       | 1                                                                                                    | BAT Error Count                                                                                                    | 0                                                                                                    | count                                                                                                    | BAT_AD                                                                                                    | 446                                                                                                    | ADC                                                                                                    |
| 6672  | \$                                                                                                    | MAP Error Count                                                                                                    | 0                                                                                                    | count                                                                                                    | MAP_AD                                                                                                    | 829                                                                                                    | ADC                                                                                                    |
| •     |                                                                                                    | IAT Error Count                                                                                                    | 100                                                                                                    | count                                                                                                    | IAT_AD                                                                                                    | 1016                                                                                                    | ADC                                                                                                    |
| 13.2  | v                                                                                                    | ECT Error Count                                                                                                    | 100                                                                                                    | count                                                                                                    | ECT_AD                                                                                                    | 1020                                                                                                    | ADC                                                                                                    |
| -40   | DegC                                                                                                    | TPS Error Count                                                                                                    | 0                                                                                                    | count                                                                                                    | BAP_AD                                                                                                    | 461                                                                                                    | ADC                                                                                                    |
| 59.6  | Kpa                                                                                                    | BAP Error Count                                                                                                    | 0                                                                                                    | count                                                                                                    | TPS_AD                                                                                                    | 699                                                                                                    | ADC                                                                                                    |
| 82.1  | Deg                                                                                                    |                                                                                                    |                                                                                                    |                                                                                                    | TPS_RD_AD                                                                                                    | 603                                                                                                    | ADC                                                                                                    |
| 2.006 | v                                                                                                    |                                                                                                    |                                                                                                    |                                                                                                    | PPS_AD                                                                                                    | 1022                                                                                                    | ADC                                                                                                    |
| •     | OPEN                                                                                                    |                                                                                                    |                                                                                                    |                                                                                                    | PPS_RD_AD                                                                                                    | 1023                                                                                                    | ADC                                                                                                    |
| 127   | ON                                                                                                    |                                                                                                    |                                                                                                    |                                                                                                    | TPS Zero                                                                                                    | 0                                                                                                    | ADC                                                                                                    |
|       |                                                                                                    | Engine State Out                                                                                                    |                                                                                                    |                                                                                                    | Idle Target RPM                                                                                                    |                                                                                                    |                                                                                                    |
| •     | RPM                                                                                                    | Dec Flag                                                                                                    | 0                                                                                                    | bool                                                                                                    | Idle Target RMP                                                                                                    | 1586                                                                                                    | RPM                                                                                                    |
| 0     | count                                                                                                    | Coast Flag                                                                                                    | 0                                                                                                    | 0001                                                                                                    | PID Target RMP                                                                                                    | 1586                                                                                                    | RPM                                                                                                    |
| 1300  | RPM                                                                                                    | Stop Time                                                                                                    | 6672                                                                                                    |                                                                                                    | fale sort l'arget RPM                                                                                                    | 1300                                                                                                    | KPM                                                                                                    |
| 0     | e a                                                                                                    | Stop To Startup                                                                                                    | 0                                                                                                    | wal                                                                                                    | Soft Target Step Size                                                                                                    | 0                                                                                                    | PPM                                                                                                    |
| 6472  |                                                                                                    | Startup To Jdle                                                                                                    |                                                                                                    |                                                                                                    | tille Base DBM                                                                                                    | 1100                                                                                                    | DBM                                                                                                    |
| 0     |                                                                                                    | Idle To Startup                                                                                                    | 0                                                                                                    | wal                                                                                                    | BAT Add PDM                                                                                                    |                                                                                                    | PPM                                                                                                    |
|       | STOP                                                                                                    | Idle To Push                                                                                                    | 0                                                                                                    | val                                                                                                    |                                                                                                    |                                                                                                    |                                                                                                    |
|       |                                                                                                    | Engine Dun State                                                                                                    |                                                                                                    | STOP                                                                                                    |                                                                                                    |                                                                                                    |                                                                                                    |
|       |                                                                                                    |                                                                                                    |                                                                                                    |                                                                                                    |                                                                                                    |                                                                                                    |                                                                                                    |
|       |                                                                                                    |                                                                                                    |                                                                                                    |                                                                                                    |                                                                                                    |                                                                                                    |                                                                                                    |
|       |                                                                                                    |                                                                                                    |                                                                                                    |                                                                                                    |                                                                                                    |                                                                                                    |                                                                                                    |
|       | 0<br>1-20<br>59.6<br>82.1<br>2.005<br>0<br>127<br>0<br>1386<br>0<br>0<br>1386<br>0<br>0<br>6472<br>0<br>0 | 0 s<br>112 V<br>36 Days<br>256 Fpa<br>200 V<br>0 orient<br>127 Oth<br>0 orient<br>127 Oth<br>0 orient<br>128 State<br>0 orient<br>138 Roma<br>0 Roma<br>0 | 0         4         MI Tore Count           112         V         HCT Tore Count           354         DippC         TPE trave Count           354         DippC         TPE trave Count           354         DippC         TPE trave Count           354         DippC         TPE trave Count           12         OV         DippC           2         OV         Prove Count           3         TOPP         DippTime           0         OVEN         Count Hight Shate Out           135         DippTime         Count Hight TopPT           0         OWENT         Count Hight TopPT           0         APPM         Hight TopPT           0         APPM         Startup TopPT           0         APPM         Startup TopPT           0         APPM         Hight TopPub           0         TOPP         Hight TopPub           0         TOPP         Hight TopPub | 0         1         10         100           112         V         LT Time Count         100           46         DepC         TPE time Count         0           154         Exp         TPE time Count         0           154         Exp         AP from Count         0           120         DepC         AP from Count         0           120         ON         AP from Count         0           120         ON         AP from Count         0           120         ON         AP from Count         0           120         ON         AP from Count         0           121         ON         AP from Count         0           122         ON         AP from Count         0           121         ON         AP from Count         0           122         ON         AP from Count         0           123         Count         Box Frage         0           123         Count         Box Frage         0           123         Count         Box Frage         0           124         Box Frage         Box Frage         0           125         BPM         Box F | 0         s.         Mitting Count         100         count           131         V         ECT procount         00         count           143         Drogic         This firm Count         0         count           143         Drogic         This firm Count         0         count           143         Drogic         This firm Count         0         count           120         V         Progic         No         count           121         O         V         progic         no         count           122         O         No         progic         no         count           122         O         No         progic         no         count           123         O         No         progic         no         count           122         O         No         progic         no         progic         progic         no         no           123         O         No         Progic         no         no         no         no           124         O         No         South Training         No         no         no         no           125         No         South | 0         s.         MT fore Count         100         count         MT AD           131         V         HCT fore Count         00         count         MP AD           143         Dogic         HCT fore Count         0         count         MP AD           141         Dogic         HCT fore Count         0         count         MP AD           141         Dogic         HCT fore Count         0         count         MP AD           12         O         V         V         V         V         V           2         O         V         V         V         V         V         V           2         O         V         V         V         V         V         V         V           2         O         V         V | 0         s         MT Dark Count         100         - ownt         T, D         17, D         171           131         V         HCT Dark Count         00         - ownt         167, D         103           343         Days         HCT Dark Count         0         - ownt         167, D         103           343         Cay         HA         Franc Count         0         - ownt         175, D         69           2.04         V         -         -         -         -         175, D         69           2.04         V         -         -         -         -         100         100         175, D         69           120         -         V         -         -         -         -         100         100         100         100         100         100         100         100         100         100         100         100         100         100         100         100         100         100         100         100         100         100         100         100         100         100         100         100         100         100         100         100         100         100         100 |

#### 3.1.1.2 show/hide monitored items list

Click "D" to view all the groups that can be monitored, click on the group to expand to view the specific monitoring parameters of the monitoring group.

| is<br>Stop Time<br>On Time | « 🖶 🌣 🖲             |       |       |                  |      |       |                       |      |     |
|----------------------------|---------------------|-------|-------|------------------|------|-------|-----------------------|------|-----|
| 10                         |                     |       |       |                  |      |       |                       |      |     |
| <b>\</b>                   | Engine Stop Time    | 6825  |       | BAT Error Count  |      | count | BAT AD                | 446  | ADC |
|                            | Power On Time       | 6825  |       | MAP Error Count  |      | count | MAP_AD                | 823  | ADC |
|                            | Run Time            |       |       | IAT Error Count  | 100  | count | IAT_AD                | 1023 | ADC |
|                            | Bat Vol             |       |       | ECT Error Count  | 100  | count | ECT_AD                | 1023 | ADO |
|                            | ECT                 |       | DegC  | TPS Error Count  |      | count | BAP_AD                | 457  | ADC |
| te .                       | BAP                 | 59.4  | Кра   | BAP Error Count  |      | count | TPS_AD                | 693  | ADC |
| te                         | TPS                 | 81.5  | Deg   |                  |      |       | TPS_RD_AD             | 592  | ADC |
| State                      | W81 Vol             | 2.006 |       |                  |      |       | PPS_AD                | 1023 | ADC |
| Frror                      | TPS State           |       | OPEN  |                  |      |       | PPS_RD_AD             | 1021 | ADC |
|                            | Key State           |       | ON    |                  |      |       | TPS Zero              |      | ADO |
| ampling                    | Engine State        |       | STOP  |                  |      |       |                       |      |     |
| State Out                  |                     |       |       |                  |      |       |                       |      |     |
|                            | RPM                 |       | RPM   | Dec Flag         |      | bool  | Idle Target RMP       | 1586 | RPN |
| orque MAP                  | Rev Count           |       | count | Coast Flag       |      | bool  | PID Target RMP        | 1586 | RPM |
| p And Idle Air             | Idle Target RPM     | 1586  | RPM   | Stop Time        | 6825 |       | Idle Soft Target RPM  | 1586 | RPN |
| Mass Air                   | Start To Ilde RPM   |       | RPM   | Stop To Startup  |      | val   | Soft Target Enable    |      | boo |
|                            | Run Time            |       |       | Startup To Stop  |      | val   | Soft Target Step Size |      | RPN |
| irget RPM                  | Power On Time       | 6825  |       | Startup To Idle  |      | val   | Idle Base RPM         | 1500 | RPN |
|                            | Start To Idle Timer |       |       | Idle To Startup  |      | val   | BAT Add RPM           |      | RPN |
|                            | Engine State        |       | STOP  | Idle To Push     |      | val   |                       |      |     |
|                            |                     |       |       | Engine Run State |      | STOP  |                       |      |     |
|                            |                     |       |       |                  |      |       |                       |      |     |

3.1.1.3 Independent floating window

Click "💭" to float the current monitoring interface in front.

| Engine Stop Time    | 6886  |       | BAT Error Count                  | 0    | count | BAT_AD                | 448  | ADC  |
|---------------------|-------|-------|----------------------------------|------|-------|-----------------------|------|------|
| Power On Time       | 6886  | \$    | MAP Error Count                  | 0    | count | MAP_AD                | 827  | ADC  |
| Run Time            |       |       | IAT Error Count                  | 100  | count | IAT_AD                | 1015 | ADC  |
| Bat Vol             |       |       | ECT Error Count                  | 100  | count | ECT_AD                | 1022 | ADC  |
| ECT                 |       | DegC  | TPS Error Count                  |      | count | BAP_AD                |      | ADC  |
| BAP                 | 59.6  | Кра   | BAP Error Count                  |      | count | TPS_AD                | 697  | ADC  |
| TPS                 | 81.8  | Deg   |                                  |      |       | TPS_RD_AD             | 599  | ADC  |
| WB1 Vol             | 2.005 |       |                                  |      |       | PPS_AD                | 1023 | ADC  |
| TPS State           |       | OPEN  |                                  |      |       | PPS RD AD             | 1023 | ADC  |
| Key State           |       | ON    |                                  |      |       | TPS Zero              |      | ADC  |
|                     |       |       |                                  |      |       |                       |      |      |
|                     |       |       |                                  |      |       |                       |      |      |
| RPM                 | ٥     | RPM   | Dec Flag                         | 0    | bool  | Idle Target RMP       | 1586 | RPM  |
| Rev Count           |       | count | Coast Flag                       |      | bool  | PID Target RMP        | 1586 | RPM  |
| Idle Target RPM     | 1586  | RPM   | Stop Time                        | 6186 |       | Idle Soft Target RPM  | 1586 | RPM  |
| Start To Ilde RPM   | 0     | RPM   | Stop To Startup                  |      | val   | Soft Target Enable    |      | bool |
| Run Time            |       |       | Startup To Stop                  |      | val   | Soft Target Step Size |      | RPM  |
| Power On Time       | 6886  |       | Startup To Idle                  | 0    | val   | Idle Base RPM         | 1500 | RPM  |
| Start To Idle Times |       |       | Idle To Startup                  |      | val   | BAT Add RPM           |      | RPM  |
|                     |       |       | And a little state to the second | •    | val   |                       |      |      |
| Engine State        |       | STOP  | Idle to Push                     |      |       |                       |      |      |

3.1.2 showing monitored values in curve

3.1.2.1.Real-time monitoring of a certain parameter

1) After entering the monitoring interface, click " in the toolbar, the interface will jump to the curve monitoring interface.

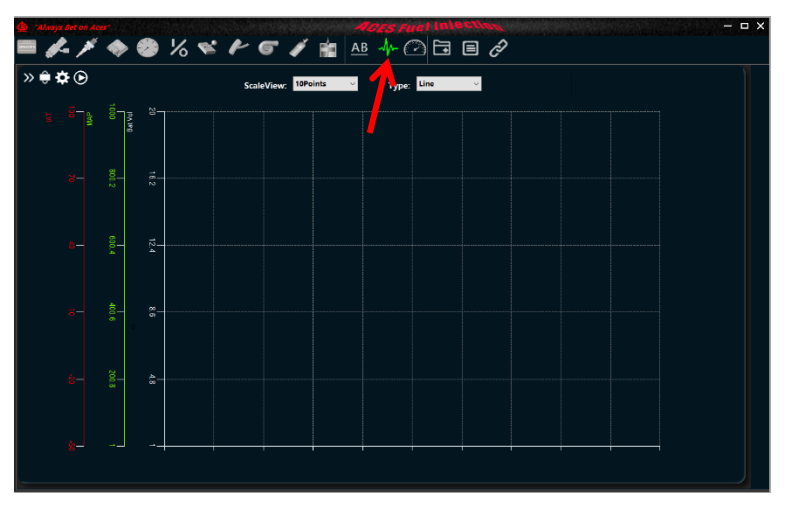

2) Click "<sup>2</sup>" to enter the setting interface, which can support up to 10 parameters to be displayed in curve form at the same time.

| - <b>∤</b> ⊢ Se | etCł         | art             |       |       | - ×               |
|-----------------|--------------|-----------------|-------|-------|-------------------|
|                 |              | ItemName        | Y_min | Y_max | Color             |
| ▶ 1             |              | Bat Vol         | 1     | 20    | <del>ffffff</del> |
| 2               | $\checkmark$ | МАР             | 1     | 1000  | 80ff00            |
| 3               | $\checkmark$ | IAT             | -50   | 100   | ff0000            |
| 4               |              | MAP Error Count | 1     | 100   | 008000            |
| 5               |              | Run Time        | 1     | 100   | 008000            |
| 6               |              | Run Time        | 1     | 100   | 008000            |
| 7               |              | Run Time        | 1     | 100   | 008000            |
| 8               |              | Run Time        | 1     | 100   | 008000            |
| 9               |              | Run Time        | 1     | 100   | 008000            |
| 10              |              | Run Time        | 1     | 100   | 008000            |
|                 |              |                 |       |       |                   |
|                 |              | O               | (     |       |                   |

3) Check one of the monitoring parameters in the second column of the setting table (check it if wants to monitor the item, uncheck it if do not want to monitor the item).

4) Double-click the third column of the setting table to enter the monitoring parameter selection interface. You can directly select a parameter in the list box with the mouse or enter the name of the parameter you need to monitor in the input box to search for it.

| Serch                                                                                                    |    | - × |
|----------------------------------------------------------------------------------------------------|----|-----|
|                                                                                                    |    |     |
| Variable:                                                                                                    |    |     |
|                                                                                                    |    |     |
| First Inj Flag<br>TFS Coled Flag<br>Key IO<br>Dec Flag<br>Stop To Startup<br>Startup To Idle<br>Idle To Startup<br>Idle To Startup<br>Idle To Push<br>Follow To Idle<br>Follow To Idle<br>Follow To Idle<br>Follow To Idle<br>Key On Timer<br>Off Remain Time<br>Input RMM |    | <   |
|                                                                                                    |    |     |
|                                                                                                    | ОК |     |

5) Select an option in the fourth column and directly use keyboard to modify the minimum value of the Y-axis coordinate.

6) Select an option in the fifth column and directly use keyboard to modify the maximum value of the Y-axis coordinate.

7) Double-click an option in the sixth column of the settings table to select the curve color.

8) Click "OK" to confirm the modification of the setting.

9) Connect one end of the USBCAN box to the product's wiring harness and the other end to USB port of computer. Turn the key to "ON", and click the "2" in the toolbar, wait for it to turn green "2" which means the connection is successful. if the pop-up window prompts that it fails, please check the USBCAN connection and installation of USBCAN driver (If it is connected, ignore this step).

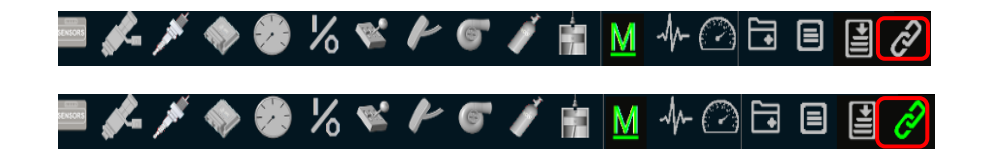

10) After successful connection, click "©", and when it changes to "□", a real-time monitoring curve displays in the curve interface.

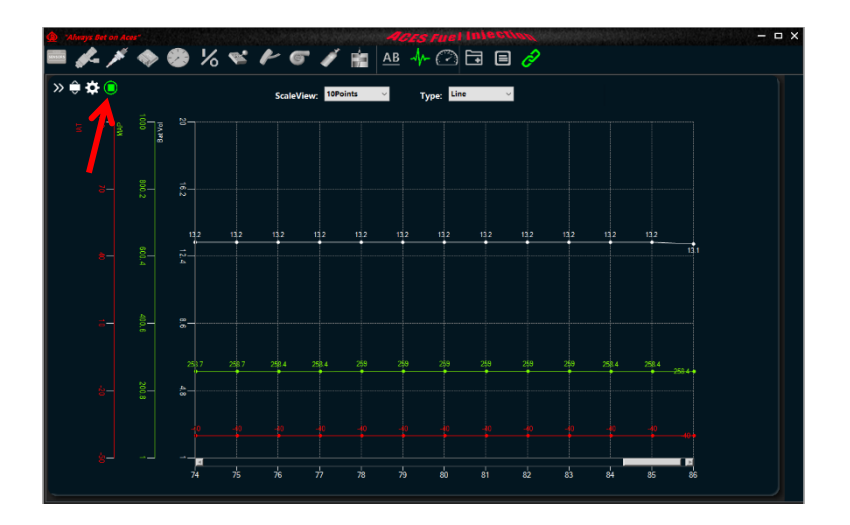

3.1.2.2 set up scale view of the curve.

Click the drop-down box to select the corresponding visual range.

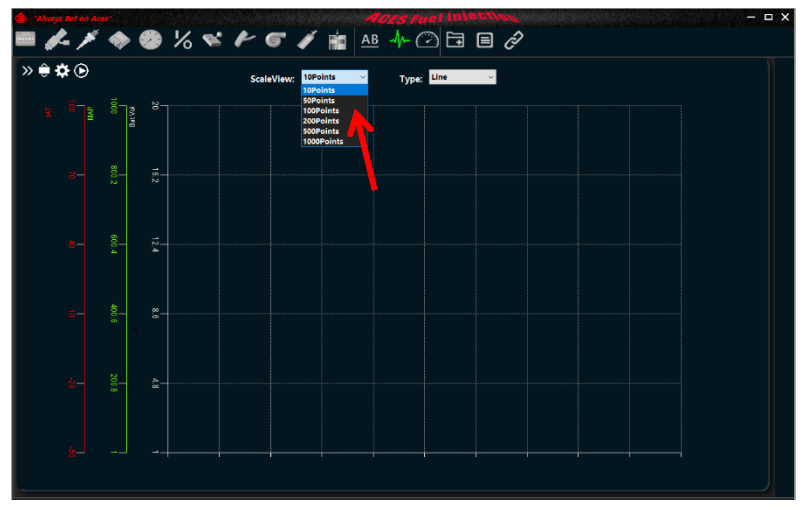

3.1.2.3 set up the type of curve

Click the drop-down box to set the curve to be displayed in the form of lines or points.

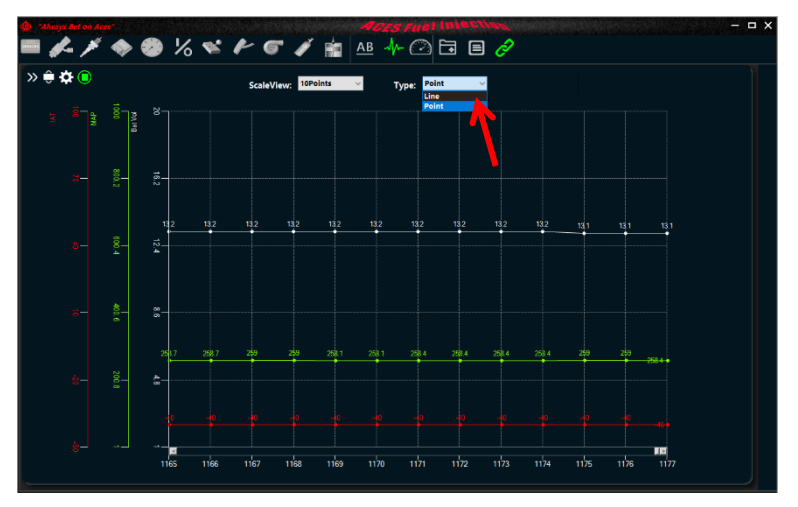

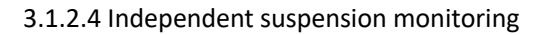

The current monitoring interface can be suspended in front by click"

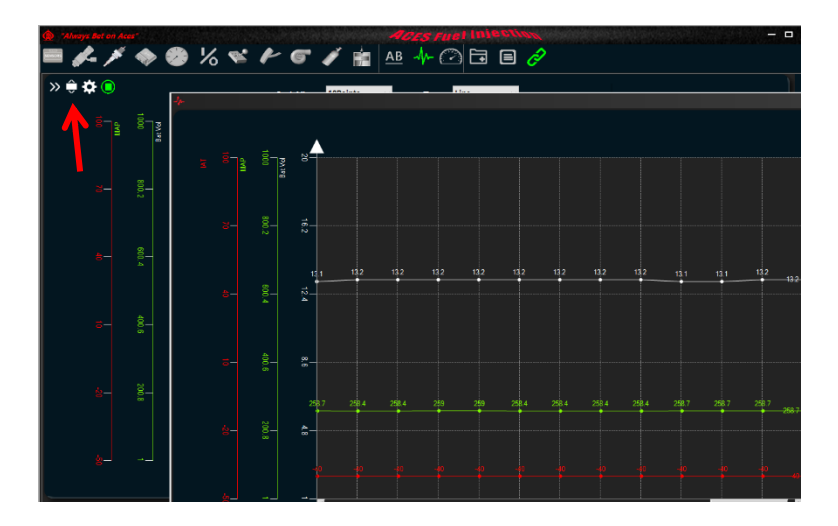

3.1.3 Dashboard form monitoring

3.1.3.1. Real-time monitoring of a certain parameter

1) After entering the monitoring interface, click """ in the toolbar to jump to the dashboard monitoring interface.

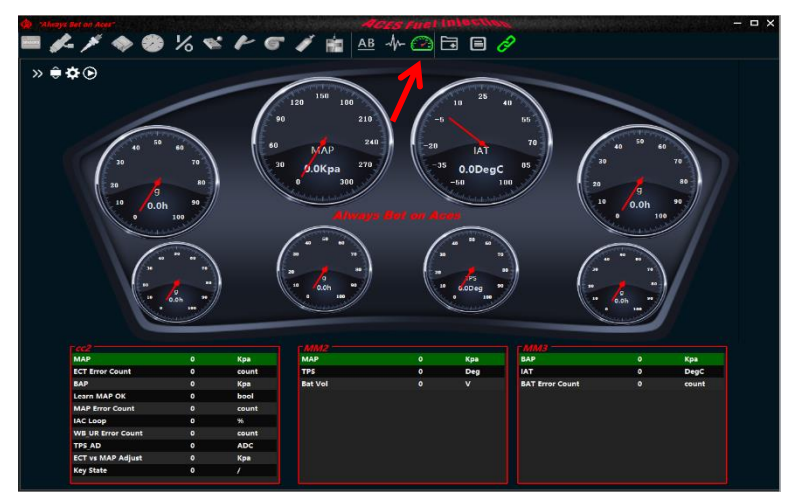

2) Click **\*\*** to enter the setting interface. Up to 8 parameters can be displayed in dashboard form at the same time. It supports up to three groups of free combination of parameters displayed in text form under the dashboard and each group has up to 10 parameters.

| C SetDash |                                                                                                    |           |                   |          |  |      |              |         |          |      |    |    |     |        |              |     | - × |
|-----------|----------------------------------------------------------------------------------------------------|-----------|-------------------|----------|--|------|--------------|---------|----------|------|----|----|-----|--------|--------------|-----|-----|
|           |                                                                                                    |           | Г                 | ItemName |  |      |              |         | Mininmum | Maxi | im | un | n   | TF     | actor        |     |     |
|           |                                                                                                    | ▶ 1       |                   | Bat Vol  |  |      |              |         | 0        | 50   |    |    |     | 1      |              |     |     |
|           |                                                                                                    | 2         | $\mathbf{\nabla}$ | MAP      |  |      |              |         | 0        | 300  |    |    |     | 1      |              |     |     |
|           | 2 0 mm<br>3 1 km<br>4 kun Time<br>5 km Time<br>6 kun Time<br>7 1 TPS<br>8 kun Time<br>7 2 TPS<br>8 kun Time<br>7 2 C2 |           |                   |          |  |      |              |         | -50      | 100  |    | -  |     | 1      |              |     |     |
|           | 4 Run Time<br>5 Run Time                                                                                              |           |                   |          |  |      |              |         | 0        | 100  |    |    |     | 1      |              |     |     |
|           | 5 Run Time<br>6 Run Time                                                                                              |           |                   |          |  |      |              |         | 0        | 100  |    |    |     | 1      |              |     |     |
|           | 6 Run Time<br>7 Z TPS                                                                                                 |           |                   |          |  |      |              |         | 0        | 100  | _  | _  |     | 1      |              |     |     |
|           | 7 J TPS<br>8 Run Time                                                                                                 |           |                   |          |  |      |              |         | 0        | 100  |    |    |     | 1      |              |     |     |
|           | 8 Run Time                                                                                                    |           |                   |          |  |      |              |         | 0        | 100  |    |    |     | 1      |              |     |     |
|           |                                                                                                    |           |                   |          |  |      |              |         |          |      |    |    |     |        |              |     |     |
|           |                                                                                                    |           |                   |          |  |      |              |         |          |      |    |    |     |        |              |     |     |
|           |                                                                                                    | ¢         | c2                |          |  |      |              | M       | м2       |      |    |    |     |        | ммз          |     |     |
| [ cc2 -   |                                                                                                    |           |                   |          |  | - MM | 2-           |         |          |      | וב | ٢. | MM  | 3—     |              |     |     |
|           |                                                                                                    | ItemNan   | ne                |          |  |      |              | ItemNar | ne       |      |    | IC |     |        | ItemName     |     |     |
| ▶ 1       |                                                                                                    | MAP       |                   |          |  | ▶ 1  |              | MAP     |          |      |    |    | ⊳ 1 |        | BAP          |     |     |
| 2         | $\sim$                                                                                                    | ECT Error | Co                | unt      |  | 2    | $\sim$       | TPS     |          |      |    | 1  | 2   | $\sim$ | IAT          |     |     |
| 3         | $\sim$                                                                                                    | BAP       |                   |          |  | 3    | $\checkmark$ | Bat Vol |          |      |    |    | 3   | $\sim$ | BAT Error Co | unt |     |
| 4         | $\leq$                                                                                                    | Learn MA  | AP (              | ЭК       |  | - 4  |              | Run Tim | e        |      |    | _  | 4   |        | Run Time     |     |     |
| 5         | $\leq$                                                                                                    | MAP Erro  | or C              | ount     |  | 5    |              | Run Tim | e        |      |    | _  | 5   |        | Run Time     |     |     |
| 6         | $\sim$                                                                                                    | IAC Loop  |                   |          |  | 6    |              | Run Tim | e        |      |    | _  | 6   |        | Run Time     |     |     |
| 7         | $\leq$                                                                                                    | WB UR E   | rro               | r Count  |  | 7    |              | Run Tim | e        |      |    | _  | 7   |        | Run Time     |     |     |
| 8         | $\leq$                                                                                                    | TPS AD    |                   |          |  | 8    |              | Run Tim | e        |      |    | -  | 8   |        | Run Time     |     |     |
| 9         | $\sim$                                                                                                    | ECT vs M  | AP                | Adjust   |  | 9    |              | Run Tim | e        |      |    | -  | 9   |        | Run Time     |     |     |
| 10        | $\sim$                                                                                                    | Key State |                   |          |  | 10   |              | Run Tim | e        |      |    | IL | 10  |        | Run Time     |     |     |
|           |                                                                                                    |           |                   |          |  |      |              |         |          |      |    | L  |     |        |              |     |     |
|           |                                                                                                    |           |                   |          |  |      |              | 011     |          |      |    |    |     |        |              |     |     |
|           |                                                                                                    |           |                   |          |  |      |              | OK      |          |      |    |    |     |        |              |     |     |
|           | _                                                                                                    |           | _                 |          |  |      |              |         |          |      | _  | _  |     | _      |              |     | _   |

#### 3) Dashboard and combo box settings

### 3-1.Dashboard settings

3-1-1.Check a monitoring parameter in the second column of the above setting table (check it to monitor the item, uncheck it if doesn't want to monitor the item)

3-1-2.Double-click the third column of the setting table to enter the monitoring parameter selection interface. Select a parameter in the list box with the mouse or enter the name of the parameter you need to monitor in the input box to search.

| Serch                                                                                              |     |    | - × |
|----------------------------------------------------------------------------------------------------|-----|----|-----|
|                                                                                                    |     |    |     |
| Variable:                                                                                          | IAT |    |     |
|                                                                                                    |     |    |     |
| IAT<br>IAT Error Count<br>IAT Error Flag<br>IAT_AD<br>IAT Air<br>IAT<br>IAT Gain<br>Trans IAT Gain |     |    |     |
|                                                                                                    |     |    |     |
|                                                                                                    |     |    |     |
|                                                                                                    |     | ОК |     |

3-1-3. Select an option in the fourth column and modify the minimum value displayed on the dashboard (integer multiples of 10 are recommended)

3-1-4. Select an option in the fifth column and modify the maximum value displayed on the dashboard (integer multiples of 10 are recommended)

3-1-5. Select an option in the sixth column and modify the scale of the instrument panel scale.

3-2.Combo box settings

3-2-1.Select the title input box in the middle to set the title of the combo box.

|              |                       | Π      | ItemName |           |          |        |         | Mininmum | Maxi | m | um   | ĪF              | Factor   |  |  |  |
|--------------|-----------------------|--------|----------|-----------|----------|--------|---------|----------|------|---|------|-----------------|----------|--|--|--|
|              | ▶ 1                   |        | Bat Vol  |           |          |        |         | 0        | 50   |   |      | 1               |          |  |  |  |
|              | 2                     | $\leq$ | MAP      |           |          |        |         | 0        | 300  |   |      | 1               |          |  |  |  |
|              | 3                     | $\leq$ | IAT      | _         |          |        |         | -50      | 100  | _ |      | 1               |          |  |  |  |
|              | 4                     |        | Run Time |           |          |        |         | 0        | 100  |   |      | 1               |          |  |  |  |
|              | 5                     |        | Run Time |           |          |        |         | 0        | 100  |   |      | 1               |          |  |  |  |
|              | 6                     |        | Run Time |           |          |        |         | 0        | 100  |   |      | 1               |          |  |  |  |
|              | 7                     | $\sim$ | TPS      |           | 0        |        |         | 100      |      |   | 1    |                 |          |  |  |  |
| 8 🗖 Run Time |                       |        |          |           |          | 0 100  |         |          |      | 1 |      |                 |          |  |  |  |
|              |                       |        |          |           |          |        |         |          |      |   |      |                 |          |  |  |  |
|              |                       | -2     |          |           |          |        |         | 10       |      |   |      |                 | 1442     |  |  |  |
| cc2          |                       |        |          |           | 101012   |        |         |          |      |   |      |                 | MIMI3    |  |  |  |
| _ cc2        |                       |        |          |           | - MM     | 2-     |         |          |      | 1 | - MM | 3—              |          |  |  |  |
|              | ItemName              |        |          |           | ItemName |        |         |          |      |   |      |                 | ItemName |  |  |  |
| D 1 🗹        | MAP                   |        |          | ▶ 1 ☑ MAP |          |        |         |          | ▶ 1  |   | BAP  |                 |          |  |  |  |
| 2 🗹          | ECT Error             | Co     | unt      |           | 2 🗹 TPS  |        |         |          |      |   | 2    | IAT TAI         |          |  |  |  |
| 3 🗹          | BAP                   |        |          |           | 3        | $\sim$ | Bat Vol |          |      |   | 3    | BAT Error Count |          |  |  |  |
| 4 🗹          | Learn MA              | NP C   | ок       |           | 4        |        | Run Tim | e        |      |   | 4    | Run Time        |          |  |  |  |
| 5 🗹          | MAP Erro              | or C   | ount     |           | 5        |        | Run Tim | e        |      |   | 5    |                 | Run Time |  |  |  |
| 6 🗹          | IAC Loop              |        |          |           | 6        |        | Run Tim | e        |      |   | 6    |                 | Run Time |  |  |  |
| 7 🗹          | WB UR E               | rror   | Count    |           | 7        |        | Run Tim | e        |      |   | 7    |                 | Run Time |  |  |  |
| 8 🗹          | TPS AD                |        |          |           | 8        |        | Run Tim | e        |      |   | 8    | 닉               | Run Time |  |  |  |
| 9 🗹          | 9 Z ECT vs MAP Adjust |        |          |           | 9        |        | Run Tim | e        |      |   | 9    | 님               | Run Time |  |  |  |
|              | Key State             |        |          | T         | 10       |        | Run Tim | e        |      | J | 10   |                 | Run Time |  |  |  |
|              |                       |        |          | JΙ        |          |        |         |          |      |   |      |                 |          |  |  |  |
|              |                       |        |          |           |          |        | OK      |          |      |   |      |                 |          |  |  |  |
|              |                       |        |          |           |          |        | OK      |          |      |   |      |                 |          |  |  |  |

3-2-2. Check one of the monitoring parameters in the second column of the setting table below (check it to monitor the item, uncheck it to not monitor the item)

3-2-3.Double-click the third column of the setting table to enter the monitoring parameter selection interface. Select a parameter in the list box with the mouse, or enter the name of the parameter you need to monitor in the input box to search.

4) Click "OK" to save and exit the setting interface.

5) Connect one end of the USBCAN box to the product's wiring harness and the other end to USB port of computer. Turn the key to "ON", and click "<sup>2</sup>" in the toolbar, wait for it to turn green "<sup>2</sup>" which means the connection is successful. If the pop-up window prompts that it fails, please check the USBCAN connection and installation of USBCAN driver (If it is connected, ignore this step).

6) After successful connection, click "O", when it turns to "O", real-time monitoring data displays in the dashboard and combo box in the dashboard interface.

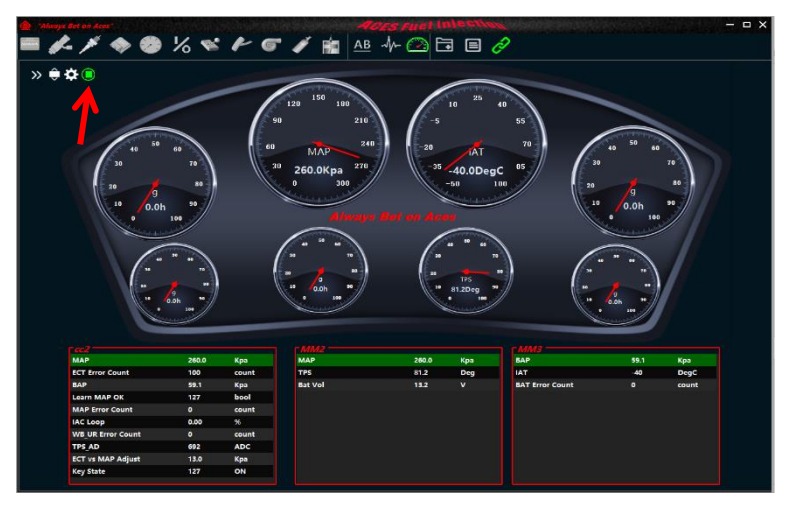

### 4.1.3.2 Independent suspension monitoring

The current monitoring interface can be suspended in front by click"

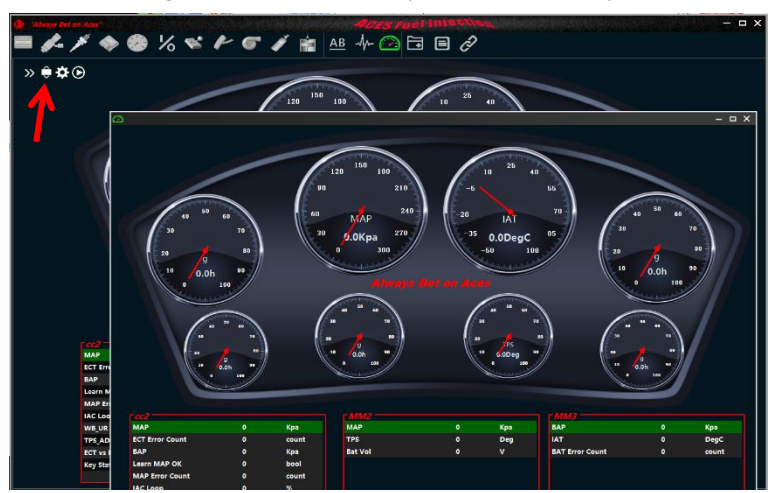

4.1.4.monitoring data record

1) Click the "
"
"
icon on the toolbar, enter the file save path selection, and enter the saved file name

|                                                                                      |                             | -                  |              |      |                        |      |
|--------------------------------------------------------------------------------------|-----------------------------|--------------------|--------------|------|------------------------|------|
| 🎪 Save As                                                                            |                             |                    |              |      |                        | × .  |
| $\leftarrow \rightarrow \neg \uparrow \stackrel{\bullet}{=} \rightarrow \text{This}$ | s PC > Windows (C:) >       |                    |              | v õ  | ,0 Search Windows (C:) |      |
| Organize - New folder                                                                | r                           |                    |              |      | 10 ·                   | 0    |
|                                                                                      | Name                        | Date modified      | Type         | Size |                        | -    |
| INSPC                                                                                | 041-074-044                 | 10/10/00/11/04 114 | Che de bleve |      |                        |      |
| 30 Objects                                                                           | 2005 de                     | 2/1/2020 11:04 AM  | File folder  |      |                        |      |
| Desitop                                                                              | InstallShield 2020 Projects | 9/7/2021 3-09 PM   | File folder  |      |                        |      |
| Documents                                                                            | Intel                       | 9/8/2021 8:48 AM   | File folder  |      |                        |      |
| Downloads                                                                            | KDubeSoftDownloads          | 12/1/2020 9:19 AM  | File folder  |      |                        |      |
| Music                                                                                | KingsoftData                | 1/13/2021 4/04 PM  | File folder  |      |                        |      |
| E Pictures                                                                           | PerfLogs                    | 12/7/2010 5:14 PM  | File folder  |      |                        |      |
| 🔚 Videos                                                                             | Program Files               | 9                  | File folder  |      |                        |      |
| Windows (C:)                                                                         | Program Files (x86)         | 9/7/2021 10:49 AM  | File folder  |      |                        |      |
| DATA1 (D:)                                                                           | ProgramData                 | 9/7/2021 10:49 AM  | File folder  |      |                        |      |
| and here and                                                                         | UserGuidePDF                | 11/17/2020 3x41 PM | File folder  |      |                        |      |
| Pretwork                                                                             | Users                       | 2/3/2021 9:53 AM   | File folder  |      |                        |      |
| ~                                                                                    | Inde                        | 9/8/2021 8:48 AM   | File folder  |      |                        |      |
| File name: CalDat                                                                    | , <b></b>                   |                    |              |      |                        | ~    |
| Security 109/                                                                        |                             |                    |              |      |                        | ~ 1  |
| Diversitive 1014                                                                     |                             |                    |              |      |                        |      |
| <ul> <li>Hide Folderr</li> </ul>                                                     |                             |                    |              |      | Save Cano              | et 1 |
| A HIGE FORDES                                                                        |                             |                    |              |      |                        |      |
|                                                                                      | Engine                      | Dun Stata 0        | STOP         |      |                        |      |
|                                                                                      | Light                       | Full State         | 2100         |      |                        |      |
|                                                                                      | Engine                      | Run State 0        | STOP         |      |                        |      |

2) Click Save to exit the path setting interface. At this time, "
"
"
is in green. In this state, the data will continue to be recorded. And in this state, it is forbidden to enter the setting interface.

| Sensors             |       |       | Sensor Error     |      |       | ADC Sampling          |      |      |
|---------------------|-------|-------|------------------|------|-------|-----------------------|------|------|
| Engine Stop Time    | 7335  | 4     | BAT Error Count  | ٥    | count | BAT_AD                | 445  | ADC  |
| Power On Time       | 7335  | \$    | MAP Error Count  | 0    | count | MAP_AD                | 823  | ADC  |
| Run Time            |       |       | IAT Error Count  | 100  | count | IAT_AD                | 1023 | ADC  |
| Bat Vol             | 13.2  | v     | ECT Error Count  | 100  | count | ECT_AD                | 1023 | ADC  |
| ECT                 | -40   | DegC  | TPS Error Count  |      | count | BAP_AD                | 464  | ADC  |
| BAP                 | 59.7  | Кра   | BAP Error Count  |      | count | TPS_AD                | 693  | ADC  |
| TPS                 | 82.0  | Deg   |                  |      |       | TPS_RD_AD             | 594  | ADC  |
| WB1 Vol             | 2.006 | v     |                  |      |       | PPS_AD                | 1023 | ADC  |
| TPS State           |       | OPEN  |                  |      |       | PPS_RD_AD             | 1021 | ADC  |
| Key State           | 127   | ON    |                  |      |       | TPS Zero              | 0    | ADC  |
| Engine State IN —   |       |       | Engine State Out |      |       |                       |      |      |
| RPM                 | 0     | RPM   | Dec Flag         | 0    | bool  | Idle Target RMP       | 1586 | RPM  |
| Rev Count           | 0     | count | Coast Flag       | 0    | bool  | PID Target RMP        | 1586 | RPM  |
| Idle Target RPM     | 1586  | RPM   | Stop Time        | 7335 |       | Idle Soft Target RPM  | 1586 | RPM  |
| Start To Ilde RPM   | 0     | RPM   | Stop To Startup  | 0    | val   | Soft Target Enable    | 0    | bool |
| Run Time            | 0     |       | Startup To Stop  | 0    | val   | Soft Target Step Size | 0    | RPM  |
| Power On Time       | 7335  | \$    | Startup To Idle  | 0    | val   | Idle Base RPM         | 1500 | RPM  |
| Start To Idle Timer | •     | ms    | Idle To Startup  | 0    | val   | BAT Add RPM           | 5    | RPM  |
| Engine State        | 0     | STOP  | Idle To Push     | 0    | val   |                       |      |      |
|                     |       |       | Engine Run State | 0    | STOP  |                       |      |      |

3) Click "
again to end the data recording and save the current record, and a prompt message will pop up.

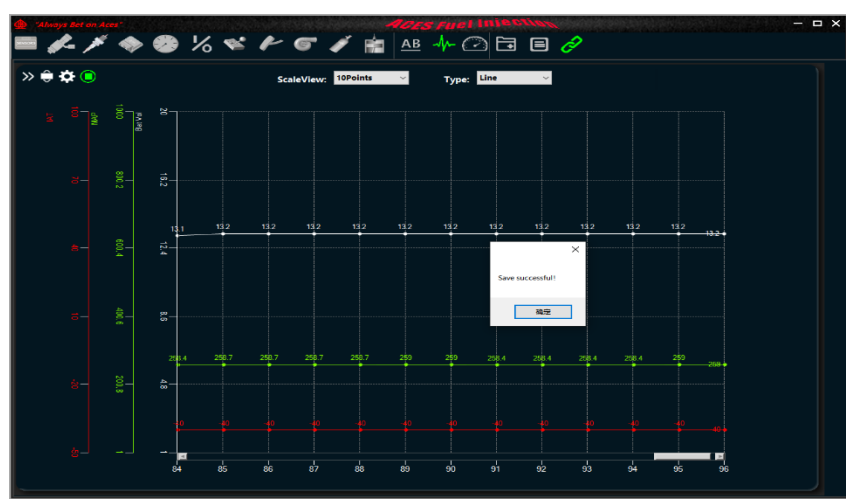

#### 4.2.Calibration

Real-time calibration of a certain parameter of the product.

4.2.1 To write calibration data.

4.2.1.1 To write value and state type calibration data.

All values and state type parameters of each calibration group are calibrated in one calibration interface.

1) Connect one end of the USBCAN box to the product's wiring harness and the other end to USB port of computer. Turn the key to "ON", and click the "2" in the toolbar, wait for it to turn green "2" which means the connection is successful. If the pop-up window prompts that it fails, please check the USBCAN connection and installation of USBCAN driver (If it is connected, ignore this step).

|          | , ANK           | <b>\$</b> | % | Ø,       | F | 6 | <b>J</b> | ,<br>M | M | ₼ 🖸 🖬 | 1 |
|----------|-----------------|-----------|---|----------|---|---|----------|--------|---|-------|---|
| <b>-</b> | ) <sup>NK</sup> |           | % | <b>K</b> | ŀ | 9 | Ň        | i<br>T | M | ₩0    | 1 |

2) By clicking the calibration shortcut button in the tool bar, can jump to the corresponding calibration group conveniently and quickly. When you are in the calibration interface, you can also use the calibration list on the left, click the group name to expand, and click the specific calibration parameter to quickly jump to the location.

| and the second second sec | AND DESCRIPTION OF THE OWNER OF THE OWNER OF THE OWNER OF THE OWNER OF THE OWNER OF THE OWNER OF THE OWNER OF T |       |       |   |                             |            |   | - ¤ ×      |
|----------------------------------------------------------------------------------------------------|----------------------------------------------------------------------------------------------------|-------|-------|---|-----------------------------|------------|---|------------|
| 🐎 🖿 🤣 🗡 🍂 😴                                                                                                    | 16 🖋 M 🛧 6                                                                                                    | 2 🖬 🖪 | 3 🔳 🤞 | 2 |                             |            |   |            |
| > System Setting                                                                                                    | M + +                                                                                                    |       |       |   |                             |            |   |            |
| > Semans                                                                                                    |                                                                                                    |       |       |   |                             |            |   |            |
| > 1db                                                                                                    |                                                                                                    |       |       |   |                             |            |   |            |
| 2 fearly                                                                                                    | 1. 4L80/5E Gear Ratio1                                                                                          | 248.2 |       |   | TOC Disable                 | NO         |   |            |
| Grad                                                                                                    | 4L80/55 Gear Ratio2                                                                                             |       |       |   | Unlock TCC During Upshift   |            |   |            |
| A turnshing                                                                                                    | 5. 10/5E Cear Ratio3                                                                                            | 100.0 |       |   | Unlock TCC During Downshift | ND         | ~ |            |
| A Server ID                                                                                                    | 4. 4LH, E Gear Ratio4                                                                                           |       |       |   |                             | NO         |   |            |
| 2 bellow                                                                                                    | 5. 1-2 WOT Upshift                                                                                              | 5000  | RPM   |   | Transmission Type           | GM 4LB0/SE | ~ |            |
|                                                                                                    | 6. 2-3 WOT Upshilt                                                                                              |       | RPM   |   |                             |            |   |            |
|                                                                                                    | 7. 3-4 WOT Upshift                                                                                              | 6000  | RPM   |   |                             |            |   |            |
|                                                                                                    | 8. 4L60/SE Gear Ratio1                                                                                          |       |       |   |                             |            |   |            |
|                                                                                                    | 9. 4L60/SE Gear Ratio2                                                                                          | 175.0 |       |   |                             |            |   |            |
|                                                                                                    | 10. 4L60/5E Gear Ratio3                                                                                         |       |       |   |                             |            |   |            |
|                                                                                                    | 11. 4L60/SE Gear Ratio4                                                                                         | 70.0  |       |   |                             |            |   |            |
|                                                                                                    | 12. Tire Diameter                                                                                               |       |       |   |                             |            |   |            |
|                                                                                                    | 11. Rear Gear Ratio                                                                                             |       |       |   |                             |            |   |            |
|                                                                                                    |                                                                                                    | 43    |       |   |                             |            |   |            |
|                                                                                                    | 15. VSS Correction                                                                                              |       |       |   |                             |            |   |            |
|                                                                                                    |                                                                                                    |       | geer  |   |                             |            |   |            |
|                                                                                                    | 17. Minimum RPM TCC Enable                                                                                      | 1750  | RPM   |   |                             |            |   |            |
|                                                                                                    | 18. Below RPM Disable TCC                                                                                       | 1250  |       |   |                             |            |   |            |
|                                                                                                    | 19. TCC Enable Maximum TPS                                                                                      |       | Deg   |   |                             |            |   |            |
|                                                                                                    |                                                                                                    |       |       |   |                             |            |   |            |
|                                                                                                    |                                                                                                    |       |       |   |                             |            |   | <b>+</b> • |
|                                                                                                    |                                                                                                    |       |       |   |                             |            |   |            |

3) Definitions in the calibration table:

1<sup>st</sup> column: serial number 2<sup>nd</sup> column: the name of the parameter in the group 3<sup>rd</sup> column: parameter value

4<sup>th</sup> column: unit (state value)

4) Select a parameter that needs to be calibrated, enter the value with the keyboard or select the corresponding state with the mouse, and the value will turn green after the modification is completed.

| System Setting | 🗌 « 🖻 📓 🔸 🛧               |         |        |                                     |  |
|----------------|---------------------------|---------|--------|-------------------------------------|--|
| > Sensors      |                           |         |        |                                     |  |
| > Idle         |                           |         |        |                                     |  |
| > Spark        | 6. Firing Order_2         |         |        | 1. Crankshaft Type L5 x 24 Tooth v  |  |
| Fuel           | 7. firing Order_3         |         |        | 2. Dual WBOS Dual WBOS V            |  |
| Transmission   |                           |         |        | 3. Drive By Wire NO v               |  |
| System IO      | 9. Firing Order_5         |         |        |                                     |  |
| Fuel Pump      | 10. Firing Order_6        | 4       |        | 5. Transmission Type GM 4L80/5E v   |  |
|                | 11. Firing Order_7        |         |        |                                     |  |
|                |                           |         |        | P 7. Key Off Clear Learn Data YES v |  |
|                | 13. Fan1 On ECT           | 88      | DegC   |                                     |  |
|                |                           | 93      | DegC   |                                     |  |
|                | 15. Fan1 Off ECT          |         | DogC   |                                     |  |
|                | 16. Fan2 Off ECT          |         | DegC   |                                     |  |
|                | 17. Fan1 On Delay Time    |         |        |                                     |  |
|                | 18. Fan2 On Delay Time    | 1.0     |        |                                     |  |
|                | 19. AC Fan On Delay Time  | 1.0     |        |                                     |  |
|                | 20. Knock Sensor Number   | 5 2     | number |                                     |  |
|                | 21. Knock Fregence        | 7.30    | KHz    |                                     |  |
|                | 22. Knock Detect Max Spe  | rd 6000 | RPM    |                                     |  |
|                | 23. Knock Detect Min Spee | d 800   | RPM    |                                     |  |
|                | 24 Knock Datast Min MAR   | 27.0    | Koa    |                                     |  |
|                |                           |         |        |                                     |  |

5) Click "💵", and the writing is completed after the bottom progress bar is reset.

Note: Each writing is to write the calibration data of all the parameters in the interface instead of a single parameter.

| » 🥙 🕻 | a 🗐 🕂 🕈 👘                        |         |      |     |                          |                 |  |
|-------|----------------------------------|---------|------|-----|--------------------------|-----------------|--|
|       |                                  |         |      |     |                          |                 |  |
|       |                                  |         |      |     |                          |                 |  |
|       | <ol><li>Firing Order_2</li></ol> |         |      |     | Crankshart Type          | LS x 24 Tooth V |  |
|       | <ol><li>Firing Order_3</li></ol> |         | val  |     | Dual WBOS                | Dual WBOS V     |  |
|       | 8. Firing Order_4                |         |      | P 3 | Drive By Wire            | NO              |  |
|       | 9. Firing Order_5                |         | val  |     | Transmission Control     | NO V            |  |
|       | 10. Firing Order_6               |         |      | 5   | Transmission Type        | GM 4L80/SE V    |  |
|       | 11. Firing Order_7               |         | val  |     | Force TPS Zero Learn     | NO V            |  |
|       | 12. Hot Idle Speed               |         | RPM  |     | Key Off Clear Learn Data | YES V           |  |
|       | 13. Fan1 On ECT                  |         | DegC |     |                          |                 |  |
|       | 14. Fan2 On ECT                  |         | DegC |     |                          |                 |  |
|       | 15. Fan1 Off ECT                 | 86      | DegC |     |                          |                 |  |
|       |                                  | 90      | DegC |     |                          |                 |  |
|       | 17. Fan1 On Delay Time           |         |      |     |                          |                 |  |
|       | 18. Fan2 On Delay Time           |         |      |     |                          |                 |  |
|       | 19. AC Fan On Delay Time         |         |      |     |                          |                 |  |
|       | 20. Knock Sensor Numbers         |         |      |     |                          |                 |  |
|       | 21. Knock Fregence               | 7.30    | KHz  |     |                          |                 |  |
|       | 22. Knock Detect Max Spee        | sd 6000 | RPM  |     |                          |                 |  |
|       | 23. Knock Detect Min Spee        | d 800   | RPM  |     |                          |                 |  |
|       | 24 Knock Detect Min MAR          | 37.0    | X    |     |                          |                 |  |
|       | 24. KNOCK Detect Min NGP         |         |      |     |                          |                 |  |

4.2.1.2 Write PT type calibration data

The current interface only calibrates one PT type parameter each time.

1) When the computer is not connected with the product, refer to step 1 in 4.2.1.1 (Ignore this step if connected) .

2) Click the group name to expand, then click the PT type parameter that needs to be calibrated, and it will jump to the calibration interface of the parameter.

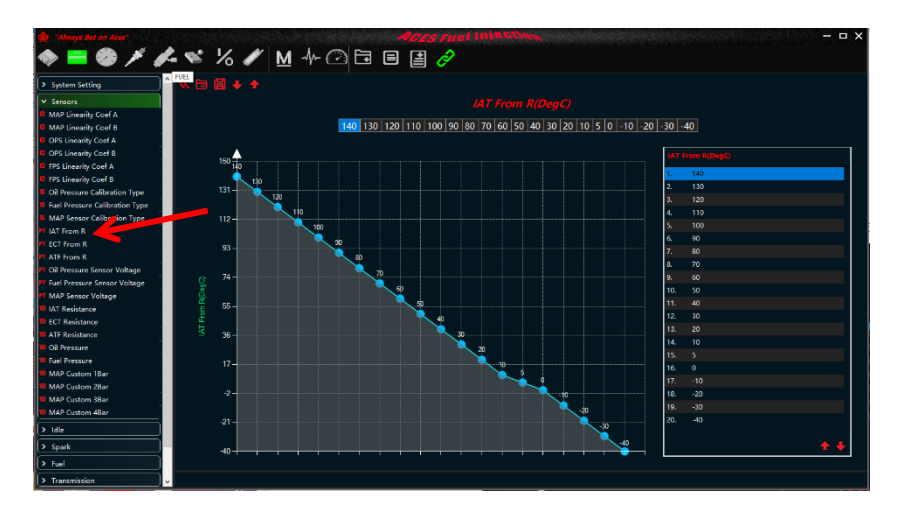

3) Parameters can be modified in three ways. After completing modification, the value turns green. Approach 1: Move the mouse to a certain point of the curve that needs to be modified, hold down the left button and move the mouse up and down to change the value of the parameter.

> Approach 2: Select a cell in the table above and directly enter the value with the keyboard. Approach 3: Select a row in the numeric value list on the right to directly enter the numeric value with the keyboard.

4) Click "**J**" in the numerical list on the right to write the parameter calibration data, and the writing will be completed after the progress bar is reset.

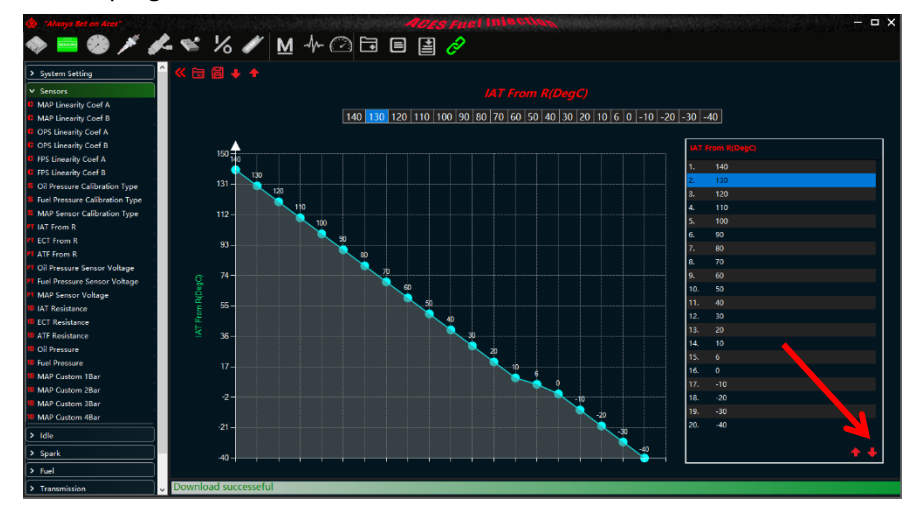

#### 4.2.1.3 Write 1D type calibration data

The current interface only calibrates one 1D type parameter each time. Please refer to instructions of calibrating PT type parameters for the calibration interface and calibration methods of ID type parameters.

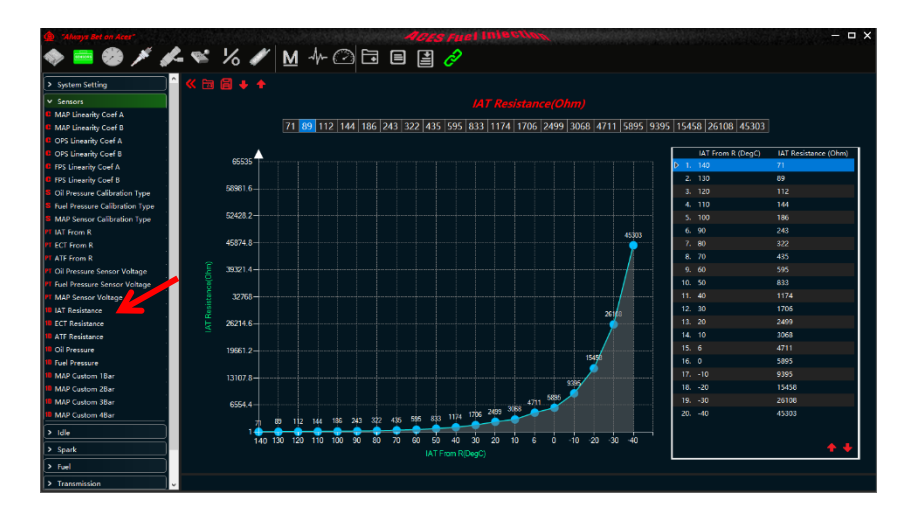

4.2.1.4 Write 2D type calibration data.

The current interface only calibrates one 2D type parameter at a time. The calibration interface and calibration method of the 2D type is same as 1D type and you can refer to the 1D type calibration method for calibration.

1) When the computer is not connected with the product, refer to step 1 in 4.2.1.1 (Ignore this step if it is connected).

2) Click group name to expand, then click the 2D type parameter that needs to be calibrated, and the calibration interface will jump to the calibration interface of the parameter.

| 🏚 Always Bet on Acer     |       |            | an an an     | 200   | iy Several I | 40    | es Fu | el tall | all all and | silves had |        |        | Carlos an and |       |       | - 🗆 X   |
|--------------------------|-------|------------|--------------|-------|--------------|-------|-------|---------|-------------|------------|--------|--------|---------------|-------|-------|---------|
|                          | 1.8   | 1%         | / N          | -1-1  | 01           |       | 1     |         |             |            |        |        |               |       |       |         |
| Kenck Detect Max Speed   |       |            | -            |       |              |       |       |         |             |            |        |        |               |       |       |         |
| Knock Detect Min Speed   | ° ≪.≘ | 3 8 4      |              |       |              |       |       |         |             |            |        |        |               |       |       |         |
| Knock Detect Min MAP     |       |            |              |       |              |       |       |         |             |            |        |        |               |       |       |         |
| Rev Limiter Type         |       |            |              |       |              |       |       |         |             |            |        |        |               |       |       |         |
| Konck Detect Enable      |       |            |              |       |              |       |       |         |             |            |        |        |               |       |       |         |
| Launch Retard Enable     | X: N  | MAP x Poir | it 0~500 (Kp | a)    |              |       |       |         |             |            |        |        |               |       |       |         |
| N2O Retard Enalbe        | Y: Ig | gnition RP | M 0-15000    | (RPM) |              |       |       |         |             |            |        |        |               |       |       |         |
| Boost Retard Enalbe      | Z: N  | ABT Timing | g -50~52 (D  |       |              |       |       |         |             |            |        |        |               |       |       |         |
| Gear Shift Retard Enalbe |       |            |              |       |              |       |       |         |             |            |        |        |               |       |       |         |
| MAP x Point              |       |            |              |       | 1500         | 2000  | 2500  | 1000    | 1500        | 4000       | 4500   | 5000   | 5500          | 6000  | 7000  | 8000    |
| ECT x Point              |       | P 100      | 15.00        | 15.00 | 15.00        | 19.05 | 19.00 | 19.00   | 19.00       | 19.00      | 11.00  | 19.00  | 19.00         | 19.00 | 19.00 | 19.00   |
| Idle MAP x Point         |       | 20.0       | 15.00        | 15.00 | 35.00        | 19.00 | 19.00 | 19.00   | 59.00       | 39.00      | 58.00  | 55.00  | 1900          | 19:00 | 19.00 | 19.00   |
| Idle RPM Error           |       | 30.0       | 15.00        | 15.00 | 15.00        | 17.00 | 19.00 | 39.00   | 39.00       | 39.00      | 19.00  | 39.00  | 29.00         | 19.00 | 19.00 | 19.00   |
| IAT x Point              |       | 40.0       | 1500         | 15.00 | 35.00        | 17.00 | 17.00 | 3800 0  | 38.00       | 38.00      | \$8.00 | \$8.00 | 38.00         | 18.00 | 38.00 | 94.00   |
| Ign Startup RPM          |       | 50.0       | 7.87         | 13.87 | 33.00        | 2642  | 15.00 | 35.00   | 35.00       | 35.00      | 3500   | 35.00  | 15.00         | 15.00 | 35.00 | 35.00   |
| Idle RMP x Point         |       | 60.0       | 675          | 10.87 | 30.00        | 31.00 | 31.50 | 32.00   | 32.62       | 32.52      | 32.62  | 32.62  | 32.62         | 32.62 | 32.52 | 32.62   |
| Follow RPM               |       | 70.0       |              | 5.62  | 25.00        | 28.00 | 29.00 | 29.00   | 2900        | 29.00      | 29.00  | 29.00  | 29.00         | 29.00 | 29.00 | 29.00   |
| Ignition RPM             |       | 80.0       | 100          | 450   | 19.00        | 23.00 | 24.50 | 27.00   | 27.00       | 27.00      | 27.00  | 27.00  | 27.00         | 27.00 | 27.00 | 27.00   |
| Boost Pressure           |       | 90.0       |              |       | 13.50        | 16.00 | 21.00 | 25.00   | 25.00       | 25.00      | 25.00  | 26.30  | 26.30         | 26.90 | 26.90 | 2630    |
| Idle RPM Fast Adjust     |       | 100        | \$ 3.00      | 3.00  | 13.50        | 15.00 | 20.00 | 24.50   | 24.50       | 2450       | 2450   | 2450   | 25.60         | 25.60 | 25.60 | 25.60   |
| IAT Adjust               |       |            |              |       |              |       |       |         |             |            |        |        |               |       |       |         |
| I die ECT Adjust         |       |            |              |       |              |       |       |         |             |            |        |        |               |       |       |         |
| Boost Retard             |       |            |              |       |              |       |       |         |             |            |        |        |               |       |       |         |
| MBT Timing               |       |            |              |       |              |       |       |         |             |            |        |        |               |       |       |         |
| Startup Base Timing      |       |            |              |       |              |       |       |         |             |            |        |        |               |       |       |         |
| Idle Base Timing         |       |            |              |       |              |       |       |         |             |            |        |        |               |       |       |         |
| Follow Base Timing       |       |            |              |       |              |       |       |         |             |            |        |        |               |       |       |         |
| > Fuel                   |       |            |              |       |              |       |       |         |             |            |        |        |               |       |       |         |
| > Transmission           |       |            |              |       |              |       |       |         |             |            |        |        |               |       |       |         |
| > System IO              |       |            |              |       |              |       |       |         |             |            |        |        |               |       |       | + Graph |
| > Fuel Pump              | ~     |            |              |       |              |       |       |         |             |            |        |        |               |       |       |         |

3)Select the cell in the 2D table that needs to be modified, then enter the value with the keyboard, and the color of the modified value will be green.

4)Click" Graph" to view the smoothness of the three-dimensional graph of the table for better calibration of the parameters.

| 🌰 "Always Bet on Aces"   |          |       |            | de tabl     | i Silan | 40    | TES FU | el tala | 1101/00 | a la compañía de la compañía de la compañía de la compañía de la compañía de la compañía de la compañía de la c |       |        | Carl March |       |       | - 🗆 X |
|--------------------------|----------|-------|------------|-------------|---------|-------|--------|---------|---------|----------------------------------------------------------------------------------------------------|-------|--------|------------|-------|-------|-------|
| *= * / / *               | : 1      | 6     | M          | 1-1-1       | 00      |       | 1      |         |         |                                                                                                    |       |        |            |       |       |       |
| Knock Detect Max Speed   |          |       |            |             |         | - 6   |        |         |         |                                                                                                    |       |        |            |       |       |       |
| Knock Detect Min Speed   |          |       |            |             |         |       |        |         |         |                                                                                                    |       |        |            |       |       |       |
| Knock Detect Min MAP     |          |       |            |             |         |       |        |         |         |                                                                                                    |       |        |            |       |       |       |
| Rev Limiter Type         |          |       |            |             |         |       |        |         |         |                                                                                                    |       |        |            |       |       |       |
| Konck Detect Enable      |          |       | 0. 500 //  |             |         |       |        |         |         |                                                                                                    |       |        |            |       |       |       |
| Launch Retard Enable     | MAPX     | Point | 0~500 (Kpa | 0           |         |       |        |         |         |                                                                                                    |       |        |            |       |       |       |
| N2O Retard Enalbe        | Ignition | RPM   | 0-15000    | (RPM)       |         |       |        |         |         |                                                                                                    |       |        |            |       |       |       |
| Boost Retard Enalbe      | MBT TH   | ming  | -50~52 (De | <b>9</b> )) |         |       |        |         |         |                                                                                                    |       |        |            |       |       |       |
| Gear Shift Retard Enalbe |          |       |            |             |         |       |        |         |         |                                                                                                    |       |        |            |       |       |       |
| PT MAP x Point           |          |       |            |             |         |       | 2500   | 3000    | 3500    | 4000                                                                                                    | 4500  | 5000   | 5500       | 6000  | 7000  | 8000  |
| FT ECT x Point           | Þ        | 10.0  | 15.00      | 15.00       | 15:00   | 19.00 | 19:00  | 39.00   | 19.00   | 19.00                                                                                                    | 19.00 | 19.00  | 19.00      | 19.00 | 19.00 | 19.00 |
| T Idle MAP x Point       |          | 20.0  | 15:00      | 15:00       | 35.00   | 19:00 | 19:00  | 39.00   | 59.00   | 19.00                                                                                                    | 59.00 | 39.00  | 19:00      | 19.00 | 19:00 | 1900  |
| Idle RPM Error           |          | 30.0  | 15.00      | 15.00       | 15.00   | 17.00 | 19.00  | 39.00   | 39.00   | 19.00                                                                                                    | 19.00 | 19.00  | 19.00      | 19.00 | 29.00 | 19.00 |
| IAT x Point              |          | 40.0  | 15.00      | 15:00       | 35.00   | 37.00 | 37.00  | 38000   | 38.00   | 38.00                                                                                                    | 38.00 | \$8.00 | 38.00      | 38.00 | 38.00 | 38.00 |
| 🕶 Ign Startup RPM        |          | 50.0  | 7.87       | 13.87       | 33.00   | 26.62 | 35.00  | 35.00   | 35.00   | 35.00                                                                                                    | 35.00 | 35.00  | 35.00      | 35.00 | 35.00 | 35.00 |
| 🕶 Idle RMP x Point       |          | 60.0  | 675        | 10.87       | 30.00   | 31.00 | 31.50  | 32.00   | 32.62   | 12.62                                                                                                    | 32.62 | 32.62  | 32.62      | 32.62 | 32.52 | 32.62 |
| Follow RPM               |          | 70.0  | 412        | 5.62        | 25.00   | 28.00 | 29.00  | 29.00   | 29.00   | 29.00                                                                                                    | 29.00 | 29,00  | 29.00      | 29.00 | 29.00 | 29.00 |
| Ignition RPM             |          | 80.0  | 3.00       | 450         | 19.00   | 23.00 | 2450   | 27.00   | 27.00   | 27.00                                                                                                    | 27.00 | 27.00  | 27.00      | 27.00 | 27,00 | 27.00 |
| Boost Pressure           |          | 90.0  |            |             | 13.50   | 16.00 | 21.00  | 25.00   | 25.00   | 25.00                                                                                                    | 25.00 | 26.30  | 26.30      | 26.30 | 26.30 | 2630  |
| Idle RPM Fast Adjust     |          |       | 3.00       | 3.00        | 13.50   | 15.00 | 2000   | 2450    | 24.50   | 2450                                                                                                    | 2450  | 2450   | 25.60      | 25.60 | 25.60 | 25.60 |
| IAT Adjust               |          |       |            |             |         |       |        |         |         |                                                                                                    |       |        |            |       |       |       |
| Idle ECT Adjust          |          |       |            |             |         |       |        |         |         |                                                                                                    |       |        |            |       |       |       |
| Boost Retard             |          |       |            |             |         |       |        |         |         |                                                                                                    |       |        |            |       |       |       |
| MBT Timing               |          |       |            |             |         |       |        |         |         |                                                                                                    |       |        |            |       |       |       |
| Startup Base Timing      |          |       |            |             |         |       |        |         |         |                                                                                                    |       |        |            |       |       |       |
| Idle Base Timing         |          |       |            |             |         |       |        |         |         |                                                                                                    |       |        |            |       |       |       |
| III Follow Base Timing   |          |       |            |             |         |       |        |         |         |                                                                                                    |       |        |            |       |       |       |
| > Fuel                   |          |       |            |             |         |       |        |         |         |                                                                                                    |       |        |            |       |       |       |
| > Transmission           |          |       |            |             |         |       |        |         |         |                                                                                                    |       |        |            |       |       |       |
| > System IO              |          |       |            |             |         |       |        |         |         |                                                                                                    |       |        |            |       |       | Graph |
| > Fuel Pump              |          |       |            |             |         |       |        |         |         |                                                                                                    |       |        |            |       |       |       |

5) In the 3D graph interface, you can hold down the left mouse button and drag the 3D graph to rotate, or you can adjust the viewing angle through the function buttons on the upper right side.

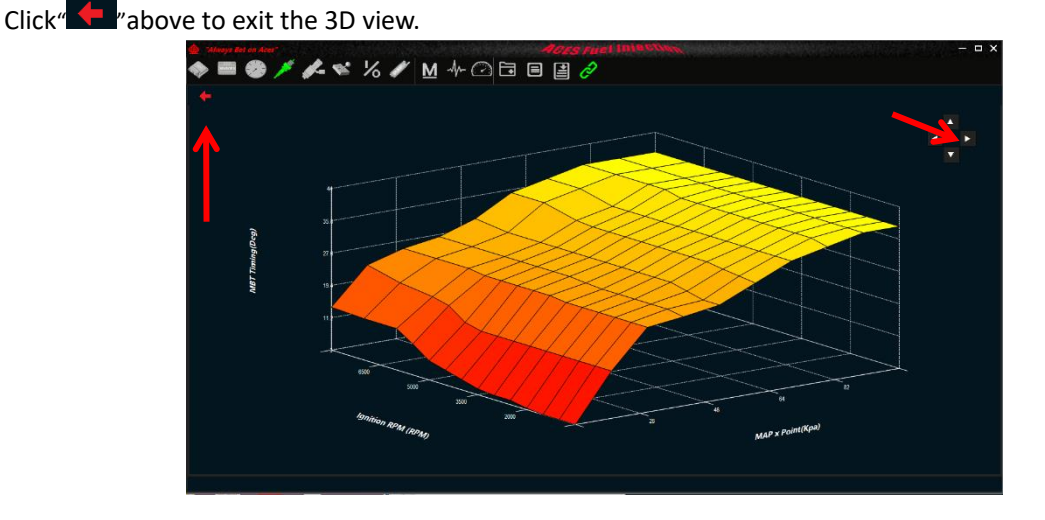

6) Click "• in the numerical list on the right to write the parameter group, and the writing will be completed after the progress bar is reset.

#### 4.2.1.5 Write all current parameter data

Write the calibration data of all the current parameters into the product at one time, and it is mostly used to import a new calibration data in order to write the new calibration data into the product.

1) Enter any calibration interface

2) When the computer is not connected with the product, refer to step 1 in 4.2.1.1 (Ignore this step if it is connected).

3) Click "**U**" at the top of the interface, and wait for the progress bar to complete and pop up the prompt message.

| > System Setting |         | 8+       | *          |       |        |       |       |       |        |                |         |       |       |       |        |        |
|------------------|---------|----------|------------|-------|--------|-------|-------|-------|--------|----------------|---------|-------|-------|-------|--------|--------|
| > Sensors        |         |          |            |       |        |       |       |       |        |                |         |       |       |       |        |        |
| > idle           |         |          | <u> </u>   |       |        |       |       |       |        |                |         |       |       |       |        |        |
| > Spark          | X: MAI  |          | 0~500 (Kp  | a)    |        |       |       |       |        |                |         |       |       |       |        |        |
| N 500            | Y: Igni | tion RPM |            | (RPM) |        |       |       |       |        |                |         |       |       |       |        |        |
|                  | Z: MB1  | Timing   | -50~52 (De | g)    |        |       |       |       |        |                |         |       |       |       |        |        |
| > Transmission   |         |          |            |       |        |       |       |       |        |                |         |       |       |       |        |        |
| System IO        |         |          |            | 1000  |        | 2000  | 2500  | 2000  |        | 4000           | 4500    | 5000  | 5500  | 6000  | 2000   | 8000   |
| > Fuel Pump      |         | b 100    | 15.00      | 1500  | 1500   | 2000  | 2300  | 3900  | 3900   | 1000           | 8900    | 3000  | 3900  | 39.00 | 39.05  | 3900   |
|                  |         | 20.0     | 15.00      | 15.00 | \$5.00 | 39.00 | 39.00 | 39.00 | 19.00  | 19.00          | 39.00   | 39.00 | 39.00 | 19.00 | \$9.00 | 39.00  |
|                  |         |          |            |       |        |       |       |       |        |                |         |       |       |       |        |        |
|                  |         |          |            |       |        |       |       |       |        |                |         |       |       |       |        |        |
|                  |         |          |            |       |        |       |       |       |        |                |         |       |       |       |        |        |
|                  |         |          |            |       |        |       |       |       |        |                |         |       |       |       |        |        |
|                  |         |          |            |       |        | 28.00 | 29.00 | 29.00 |        |                | < 29.00 |       | 29.00 |       |        |        |
|                  |         |          |            |       |        |       |       |       |        |                | 27.00   |       |       |       |        |        |
|                  |         |          |            |       |        |       |       |       | Downlo | ad successeful | 25.00   |       |       |       |        |        |
|                  |         |          |            |       |        |       |       |       |        |                | 24.50   |       |       |       |        | 25.60  |
|                  |         |          |            |       |        |       |       |       |        | OK             |         |       |       |       |        |        |
|                  |         |          |            |       |        |       |       |       |        |                |         |       |       |       |        | - Gran |

4.2.2 read calibration data

When the software and the product are successfully connected, the calibration data in the product can be read and shown on the software interface.

4.2.2.1 Read calibration data of a certain group.

1) Click the calibration group name to expand, and click any parameter option to enter the calibration interface.

2) When the computer is not connected with the product, refer to step 1 in 4.2.1.1 (Ignore this step if it is connected).

3) Click "**D**" at the bottom of the calibration interface, and the upload is successful after the progress bar is reset. The interface will display the parameter value and state of the current group in the product.

| K 🗟 🛱 🕹 🔶                |         |           |   |                            |               |   |
|--------------------------|---------|-----------|---|----------------------------|---------------|---|
|                          |         |           |   |                            |               |   |
|                          |         |           |   |                            |               |   |
| 1. Number Of Cylinders   |         | Cylinders |   | Crankshaft Type            | LS x 24 Tooth | ~ |
| 2. Engine Displacement   |         |           |   | Dual WBOS                  | Dual WBOS     |   |
| 3. Injector Flowrate     | 4500.00 | mg/s      | 3 | Drive By Wire              | NO            | ~ |
| 4. Firing Order_0        |         |           |   | Transmission Control       |               |   |
| 5. Firing Order_1        |         |           | 5 | Transmission Type          | GM 4L80/SE    | ~ |
| 6. Firing Order_2        |         |           |   |                            |               |   |
| 7. Firing Order_3        |         |           |   | . Key Off Clear Learn Data | YES           | ~ |
| 8. Firing Order_4        |         |           |   |                            |               |   |
| 9. Firing Order_5        |         |           |   |                            |               |   |
| 10. Firing Order_6       |         |           |   |                            |               |   |
| 11. Firing Order_7       | 3       |           |   |                            |               |   |
| 12. Hot Idle Speed       |         | RPM       |   |                            |               |   |
| 13. Fan1 On ECT          | 88      | DegC      |   |                            |               |   |
|                          | 93      | DegC      |   |                            |               |   |
| 15. Fan1 Off ECT         | 86      | DegC      |   |                            |               |   |
|                          | 90      | DegC      |   |                            |               |   |
| 17. Fan1 On Delay Time   | 0.1     |           |   |                            |               |   |
| 18. Fan2 On Delay Time   |         |           |   |                            |               |   |
| 19. AC Fan On Delay Time | 1.0     |           |   |                            |               |   |
| 20. Knock Sensor Numbers |         | number    |   |                            |               |   |

4.2.2.2 Read the calibration data of a certain PT type.

1) Click the calibration group name to expand, and click the name of the parameter to be read to enter the PT type calibration interface.

2) When the computer is not connected with the product, refer to step 1 in 4.2.1.1 (Ignore this step if it is connected).

3) Click "<sup>1</sup> at the bottom right of the calibration interface, and the upload is successful after the progress bar is reset. The interface will display the currently read PT type of calibration data in the product.

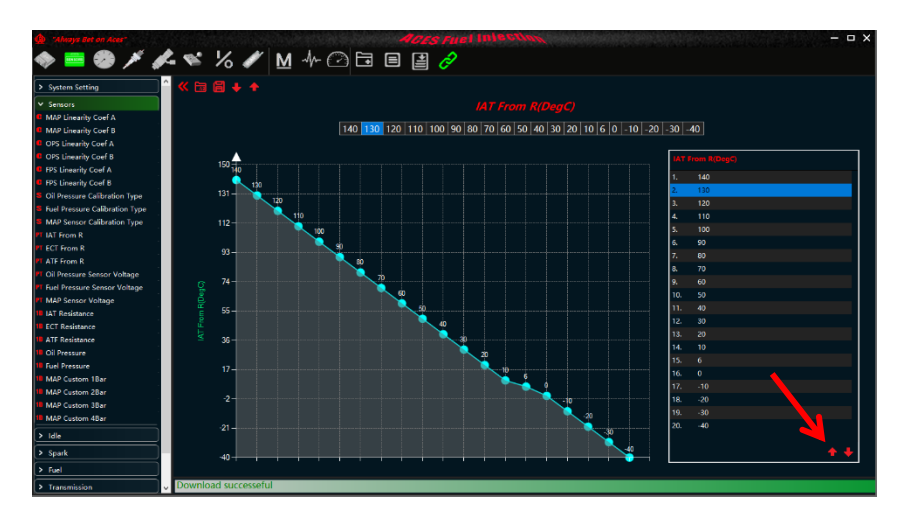

4.2.2.3 Read the calibration data of a certain 1D type

The reading method is same as that of reading a certain PT type calibration data, and please refer to 4.2.2.2 for how to read data.

4.2.2.4 Read calibration data of a certain 2D type

The reading method is the same as that of reading a certain PT type calibration data, please refer to 4.2.2.2 for how to read data.

4.2.2.5.Read all calibration data in the product

Read all data of all groups at one time.

1) Enter any calibration interface.

2) When the computer is not connected with the product, refer to step 1 in 4.2.1.1 (Ignore this step if it is connected).

3) Click """ at the top of the interface, and wait for the progress bar to complete the prompt message.

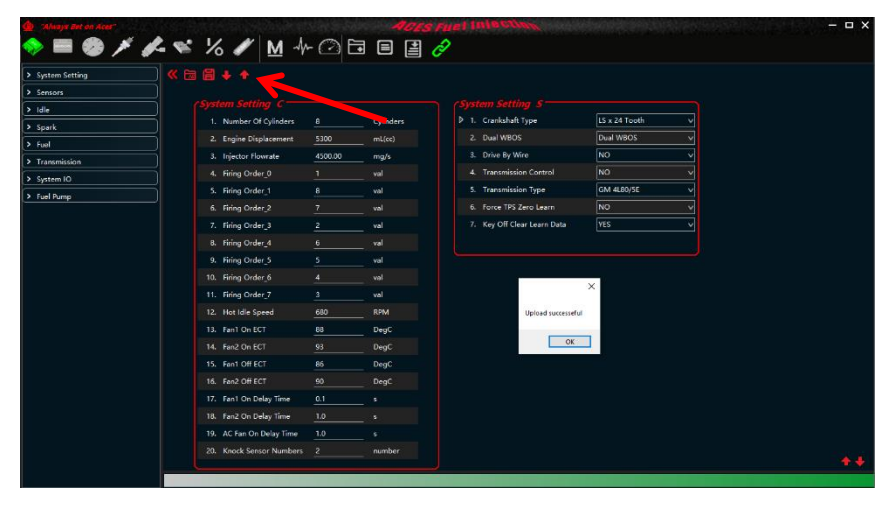

4.2.3 Hide and show the calibration list

Click "

4.2.4 Save calibration data:

Save the current calibrated data locally.

1) Click """ at the top of the calibration interface, select the file path to save, enter the file name, and click "Save".

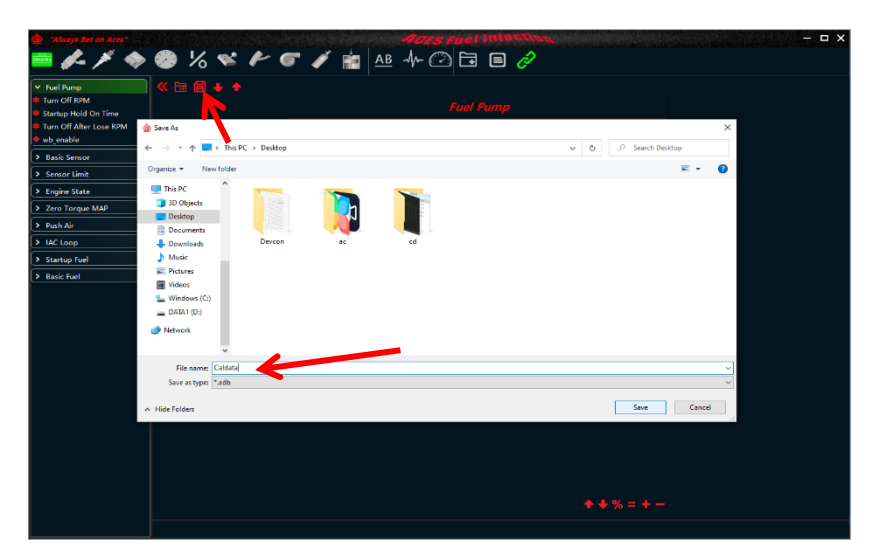

2) The interface pops up a prompt message box to complete the save.

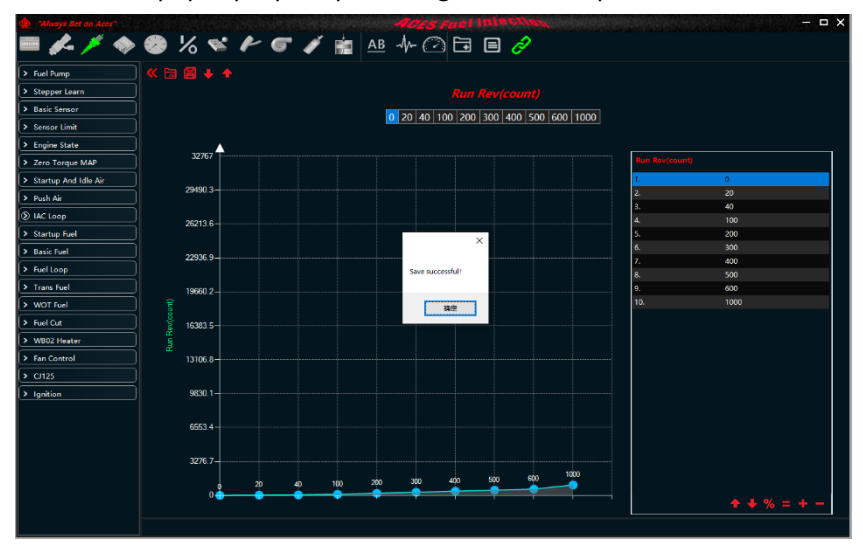

4.2.5 Import the calibration data.

Can import locally saved historical calibration data as needed.

1) Click "<sup>1</sup> at the top of the calibration interface, select the file path, and click "Open".

| waya Bet on Acer                      |             | ACES FUEL INTEGUL        |                           |      |
|---------------------------------------|-------------|--------------------------|---------------------------|------|
| <i>K</i> - / 🔷 🤓 % 🛸 (                | ~ ~ / 🔛     | <u>AB</u> -₩- (22) 🖬 🔳 🎸 |                           |      |
| Pump                                  |             | Fuel Pump                |                           | ×    |
| nable 🧼 🔶 🛧 📥 > This PC -             | > Desktop > |                          | ✓ ひ ,으 Search Desktop     |      |
| c Sensor                              |             |                          |                           |      |
| sor Limit                             |             |                          |                           | - •  |
| ine State                             |             |                          |                           |      |
| Torque MAP                            | l n         |                          |                           |      |
| Air SNPS网盘                            |             |                          |                           |      |
| Loop 💻 This PC                        | ac cd       | Devcon Caldata.edb       |                           |      |
| tup Fuel                              |             |                          |                           |      |
| C Evel                                |             | 7                        |                           |      |
| Documents                             |             |                          |                           |      |
| h Music                               |             |                          |                           |      |
| Fictures                              |             |                          |                           |      |
| 😸 Videos                              |             |                          |                           |      |
| Windows (C:)                          |             |                          |                           |      |
| DATA1 (D:)                            |             |                          |                           |      |
| · · · · · · · · · · · · · · · · · · · |             |                          |                           |      |
| File name:                            | Caldata.edb |                          | ~ 文档(*.EDB)               | ~    |
|                                       |             |                          | Open Ca                   | ncel |
|                                       |             |                          |                           | -    |
|                                       |             |                          |                           |      |
|                                       |             |                          |                           |      |
|                                       |             |                          |                           |      |
|                                       |             |                          |                           |      |
|                                       |             |                          | <b>+ +</b> % = <b>+</b> − |      |
|                                       |             |                          |                           |      |

2) The interface pops up a prompt message box to complete the import. At this time, all the calibration data displayed on the calibration interface are the imported data.

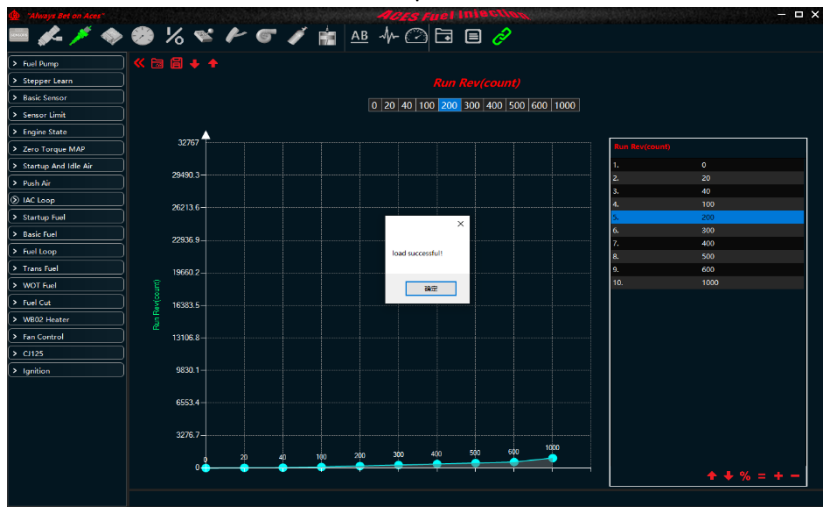

#### 4.3 Update software for controller

This is to update software for ACES controllers.

1) When the engine is stopped, connect one end of the USBCAN box to the system's wiring harness and the other end to the USB port of the computer, and turn the key to "ON".

2) Click "" and select correct .aen file which should match with the system you are using.

| 🗶 🖉 i             | <b>/</b> - 📽 | % /       | M -1-          | @ E    |     | 1 <i>ô</i>        |      |         |
|-------------------|--------------|-----------|----------------|--------|-----|-------------------|------|---------|
| ≱⊙                |              |           |                |        |     |                   |      |         |
| (Sensors A        |              |           | Sensors B      |        |     | Sensor C          |      |         |
| Run Time          | 0            | Sec       | Battery        | 0      |     | Target AF (       | 0    | A/F     |
| RPM               | 0            | RPM       | MAP            | 0      | Psi | Actual / R1       | 0    | A/F     |
| Idle Target Speed |              | RPM       | MAT            |        |     | Actual FR2        |      | A/F     |
| IAC Position      |              | Step      | ECT            | 0      | ۹F  | Inj PW            | 0    | ms      |
| IAC Loop          |              |           | BAP            |        | Psi | Inj Loop1 Percent |      |         |
| Fuel Pump         |              | OFF       | TPS            |        | Deg | Inj Loop2 Percent |      | %       |
| Key State         |              | OFF       | WBOS1          |        |     | Ign Advance       |      | Deg     |
| TPS State         |              | OPEN      | WBOS2          |        | v   | ign Dweil         |      | ms      |
| Fuel Loop1 State  |              | Open Loop | PPS            |        | Deg | Engine Stop Time  |      | Sec     |
| Fuel Loop2 State  | 0            | Open Loop | ATF            | 0      | *F  | Power On Time     | 0    | Sec     |
| (Fuel Inj PW B    |              |           | (Ignition Timi | ng B — |     | Push Bypass A     | ir — |         |
| Target AFR        |              | A/F       | Idle Base Adv  |        | Deg | Battery           |      |         |
| Air Mol Mass      | 0            | g/mol     | Idle ECT Comp  | 0      | Deg | RPM               |      | RPM     |
| VE Air Mass       |              | mol       | Idle BAP Comp  |        | Deg | TPS               |      | Deg     |
| Final Air Mass    |              | mg        | Idle RPM Comp  |        | Deg | ECT               |      | *F      |
| Injector Number   |              | number    | Knock Comp     |        | Deg | TPS vs Air        |      | bypass% |
| Injector Flowrate |              | lb/hr     | WOT Comp       |        | Deg | From Idle Air     |      | bypass% |
| Base Inj PW       |              | ms        | MBT            |        | Deg | Push Target Air   |      | bypass% |
| Fuel Loop1 State  |              | Open Loop | Ign Advance    |        | Deg | Push Air          |      | bypass% |
| Fuel Loop2 State  |              | Open Loop |                |        |     | Follow Air        |      | bypass% |
| Fuel Learn1 State | 0            | Disable   |                |        |     |                   |      |         |
| Fuel Learn2 State | 0            | Disable   |                |        |     |                   |      |         |

3) Wait for software updating to complete and then a pop-up will prompt. If the pop-up prompts software updating fails, please check if the controller is powered on, the connection between the computer and the controller wiring harness is secure, or if the .aen file was selected correctly.

| ، 🗡 🍪             | 1. | % 🧳       | M -                                          | 🙆 E |     | e de la constante de la constante de la consta |   |         |
|-------------------|----|-----------|----------------------------------------------|-----|-----|----------------------------------------------------------------------------------------------------|---|---------|
| t 🕑               |    |           |                                              |     |     |                                                                                                    |   |         |
| CSensors A ——     |    |           | CSensors B                                   |     |     | Sensors C                                                                                                    |   |         |
| Run Time          | 0  | Sec       | Battery                                      | 0   | v   | Target AFR                                                                                                    | 0 | A/F     |
| RPM               | 0  | RPM       | MAP                                          | 0   | Psi | Actual AFR1                                                                                                    | 0 | A/F     |
| Idle Target Speed | 0  | RPM       | MAT                                          | 0   | ۴F  | Actual AFR2                                                                                                    | 0 | A/F     |
| IAC Position      | 0  | Step      | ECT                                          | 0   | ۴F  | inj PW                                                                                                    |   | ms      |
| IAC Loop          |    |           | BAP                                          |     | Psi | Inj Loop1 Percent                                                                                                    |   |         |
| Fuel Pump         |    | OFF       | TPS                                          |     | Deg | Inj Loop2 Percent                                                                                                    |   | %       |
| Key State         |    | OFF       | WBOS <sup>4</sup>                            | 0   | N/  | Ign Advance                                                                                                    |   | Deg     |
| TPS State         |    | OPEN      | WBOS                                         |     |     | × Ign Dwell                                                                                                    |   | ms      |
| Fuel Loop1 State  |    | Open Loop | PPS                                          |     |     | Engine Stop Time                                                                                                    |   | Sec     |
| Fuel Loop2 State  | 0  | Open Loop | ATF<br>Controller software update succeeded! |     |     | Power On Time                                                                                                    |   | Sec     |
| CEuel Ini PW R    |    |           | c lani                                       |     |     | Push Bypass Air                                                                                                    |   |         |
| Target AFR        | 0  | A/F       | Idle Ba                                      |     | 确定  | Battery                                                                                                    | 0 | V       |
| Air Mol Mass      | 0  | g/mol     | Idle EC                                      |     | 004 | RPM                                                                                                    | 0 | RPM     |
| VE Air Mass       | 0  | mol       | Idle BAP Comp                                | 0   | Deg | TPS                                                                                                    | 0 | Deg     |
| Final Air Mass    | 0  | ma        | Idle RPM Comp                                | 0   | Dea | ECT                                                                                                    |   | ۹F      |
| Injector Number   | 0  | number    | Knock Comp                                   | 0   | Deg | TPS vs Air                                                                                                    | 0 | bypass% |
| Injector Flowrate | 0  | lb/hr     | WOT Comp                                     | 0   | Deg | From Idle Air                                                                                                    |   | bypass% |
| Base Inj PW       |    | ms        | MBT                                          |     | Deg | Push Target Air                                                                                                    |   | bypass% |
| Fuel Loop1 State  | 0  | Open Loop | Ign Advance                                  | 0   | Deg | Push Air                                                                                                    |   | bypass% |
| Fuel Loop2 State  |    | Open Loop |                                              |     |     | Follow Air                                                                                                    |   | bypass% |
| Fuel Learn1 State |    | Disable   |                                              |     |     |                                                                                                    |   |         |
| Fuel Learn2 State | 0  | Disable   |                                              |     |     |                                                                                                    |   |         |